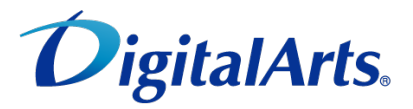

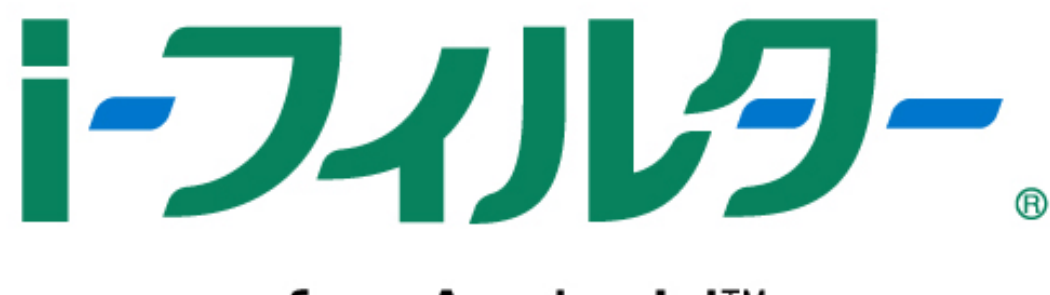

# for Android<sup>™</sup>

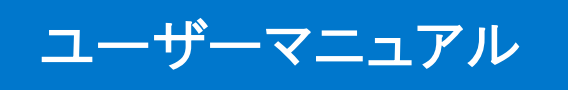

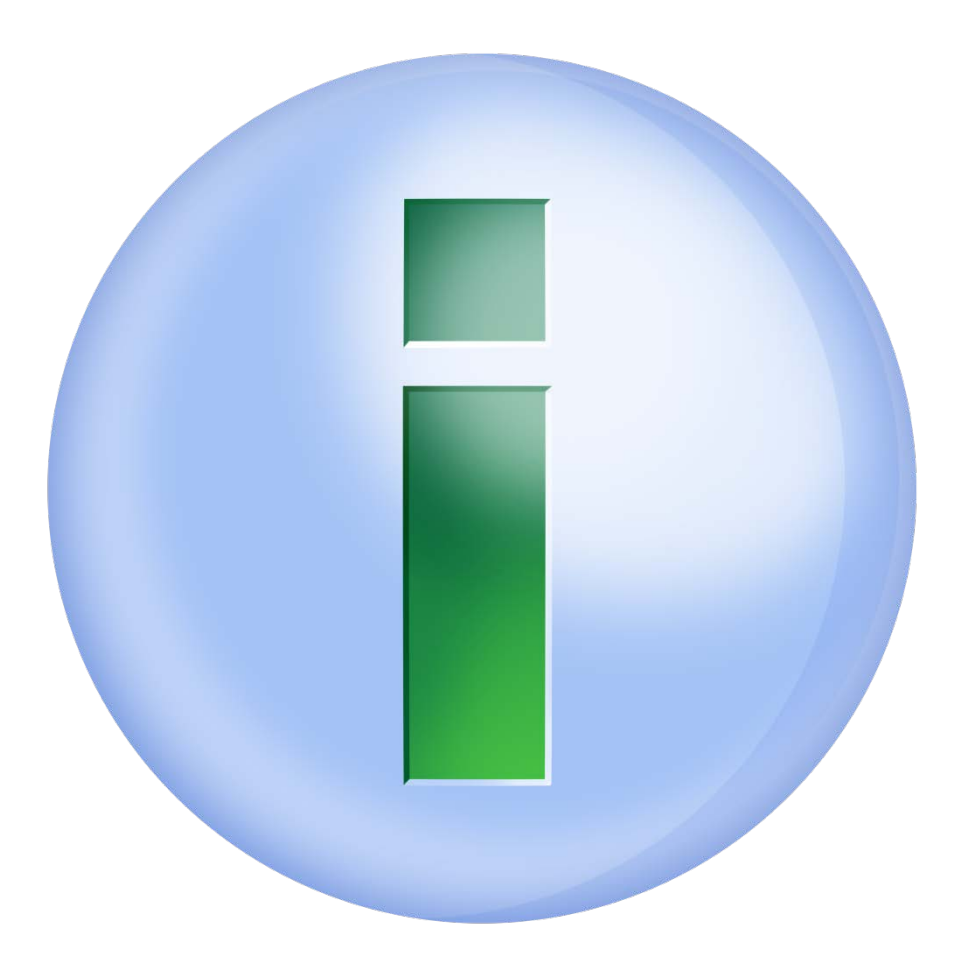

| 改訂履歴       3         凡例       4         問選ドキュメント       5         構成       6         第1章 フィルタリング設定       7         1-1 「トフィルター」の管理画面       8         1-1-1 管理画面を開く       8         1-1-2 管理画面のトップページ       9         1-2 フィルタリング設定の各設定方法       10         1-2-1 利用名情報の編集をする       11         1-2-2 Webフィルタリング強度の各設定をする       12         1-2-3 アブリフィルタリング強度の設定をする       13         1-2-4 アブリを個別にプロックする       14         1-2-5 見せたくないサイトの設定をする       15         1-2-6 見せたくないサイトの設定をする       15         1-2-7 利用時間制限の設定をする       17         1-2-8 その他のフィルターを設定する(詳細設定)       20         第2章 利用状況の確認方法       22         2-1 輸本の利用状況の確認方法       23         2-1 1 位置情報を検索する時間帯を確認する       24         第3章 利用制限の一時解除/ブロック解除の時請       27         3-1-1 プロック解除(アゴワ)の申請をする       27         3-1-1 プロック解除(アゴワ)の申請をする       27         3-1-2 ブロック解除(アゴワ)の申請をする       29         3-2-2 ブロック解除申請(アゴワリンを許可する       30         3-2-3 一日の中的な解除の方法       31         3-3-1 「ロック州時時階局(アゴリンを許可する       30         3-2-2 ブロック解除申請(アゴワリンを許可する       30         3-2-3 「ー日の中的な解除の方法       3                                       | 本マニュアルについて                                                                   |
|----------------------------------------------------------------------------------------------------|------------------------------------------------------------------------------|
| $\mathbb{N}$ $\mathbb{N}$ <t< td=""><td>改訂履歴</td></t<>                                                                                                    | 改訂履歴                                                                         |
| 開連ドキュメント         5           構成         6           第1章 フィルタリング設定         7           1-1         「「-フィルター」の管理画面         8           1-1-1         管理画面を開く         8           1-1-2         管理画面を開く         9           1-2         フイルタリング設定の各設定方法         10           1-2-1         利用者情報の編集をする         11           1-2-2         Webフィルタリング設定の各設定方法         10           1-2-1         利用者構成の編集をする         12           1-2-3         アブリスイルタリング強度の設定をする         12           1-2-4         アブリを個別にブロックする         14           1-2-5         見せて良いサイトの設定をする         16           1-2-7         利用時間制限の設定をする         17           1-2-8         その他のフィルターンターを設定する         17           1-2-8         その他のフィルターンターを設定する         16           1-2-7         利用時間制限の電路方法         22           2-1         1本市の利用状況の確認方法         22           2-1         北市の利用状況の確認方法         22           2-1         第本の利用制限のの時解除(プロック解除の申請         26           3-1         利用制限のの時解除(プロック解除の申請         26           3-1         利用制用制限のの時解除(プロック解除の申請         27           3-1-1         プロック解除除時(アゴック解除の申請      | 凡例                                                                           |
| 構成       6         第1章       フィルタリング設定       7         1-1       「日ーフィルター」の管理画面       8         1-1-1       管理画面を用く       8         1-1-2       管理画面のトッブページ       9         1-2       フィルタリング設定の名設定方法       10         1-2-1       利用者情報の編集をする       11         1-2-2       Webフィルタリング強度の設定をする       12         1-2-3       アブリフィルタリング強度の設定をする       13         1-2-4       アブリフィルタリング強度の設定をする       14         1-2-5       見せて良いサイトの設定をする       15         1-2-6       見せたくないサイトの設定をする       17         1-2-7       利用時間制限のし酸定をする       17         1-2-7       利用時間制限のし酸解除する       22         第2       イ用病時間制限の心確認方法       23         2-11       協定情報を検索する時間帯を確認する       24         第3章       利用制限の一時解除/ブロック解除(クロック解除伸請       26         3-1       オ目和制限の一時解除/ブロック解除(クロック解除の声話       27         3-1.1       プロック解除(クロック解除(クロック解除の声話       27         3-1.2       プロック解除(アロック解除作画話の       29         3-2-1       利用制服の一時解除/ブロック解除の声話       29         3-2-2       プロック解除伸請(アロック解除で声話       30         3-3       「トフィレター」の一時的な解除の方法       31 <t< td=""><td>関連ドキュメント</td></t<>                           | 関連ドキュメント                                                                     |
| 第1章       フィルタリング設定       7         1-1       「トー1-1 管理画面を用く       8         1-1-1       管理画面を用く       8         1-1-2       管理画面を用く       9         1-2       フィルタリング設定の名設定方法       10         1-2-1       利用者情報の編集をする       11         1-2-2       Webフィルタリング強度の設定をする       13         1-2-3       アブリフィルタリング強度の設定をする       13         1-2-4       アブリアイルタリング強度の設定をする       14         1-2-5       見せたくないサイトの設定をする       16         1-2-6       見せたくないサイトの設定をする       16         1-2-7       利用時間制限の設定をする       16         1-2-7       和用時間制限の電路認方法       22         2-1       端本の利用状況の確認方法       22         2-1       地本の利用状況の確認方法       23         2-1       七世の中のフィルターを設定する       16         1-2-7       利用制限の一時解除/ブロック解除申請       27         3-1       ブロック解除(フェブ)の中時なる       27         3-1       ブロック解除(フェブ)の学解除の申請       27         3-1       ブロック解除(フェブ)の中時なる       27         3-1       ブロック解除(フェブ)の声       29         3-2       ブロック解除申請(フェブ)を申討なる       29         3-2       ブロック解除申請(アブリ)の声       29         3-2                                                                          | 構成                                                                           |
| 1-1       「トフィルター」の管理画面       8         1-1-2       管理画面のトップページ       9         1-2       フィルタリング設定の各設定方法       10         1-2-1       利用者情報の編集をする       11         1-2-2       Webフィルタリング強度の設定をする       12         1-2-3       アブリフィルタリング強度の設定をする       13         1-2-4       アブリクィルタリング強度の設定をする       14         1-2-5       見せて良いサイトの設定をする       15         1-2-6       見せたくないサイトの設定をする       17         1-2-7       利用時間制限の設定をする       17         1-2-7       利用時間制限の設定をする       17         1-2-7       利用時間の時間除分方法       22         2-1       端末の利用状況の確認方法       23         2-1.1       位置情報を検索する時間帯を確認する(詳細設定)       20         第2章       利用制限の一時解除/ブロック解除中請       27         3-1.1       ブロック解除しジワンク解除中請       27         3-1.2       ブロック解除(アブリの申請をする       27         3-1.3       ブロック解除や請       27         3-1.4       ブロック解除地(アブリンク解除中請の許可       29         3-2.2       利用制限の一時解除(/ブロック解除中請       27         3-3.1       「フィレター」の一時的な解除       28         3-2       利用制限の一時解除(/ブロック解除中請       27         3-1.3       ブロック解除中請の許       29                                                    | 第1章 フィルタリング設定7                                                               |
| 1-1-1       管理画面を開く       8         1-12       管理画面のトッブページ       9         1-2       7/レタリング設定の各設定方法       10         1-2-1       利用者情報の編集をする       11         1-2-2       Webブイルタリング強度の設定をする       13         1-2-3       アブリフイルタリング強度の設定をする       13         1-2-4       アブリマイルタリング強度の設定をする       14         1-2-5       見せたくないサイトの設定をする       16         1-2-6       見せたくないサイトの設定をする       16         1-2-7       利用時間制限の設定をする       20         第2章       利用状況の確認方法       22         2-1       1位着権な検索する時間帯を確認する       24         第3章       利用制限の一時解除/ブロック解除の申請       26         3-1       利用制限の一時解除/ブロック解除の申請       27         3-1-1       ブロック解除(アブリ)の申請をする       27         3-1-2       ブロック解除(アブリ)の申請をする       27         3-1-3       プロック解除(アブリ)の申請をする       29         3-2-1       利用制限の一時解除/ブロック解除の申請のよう       29         3-2-1       利用制限の一時解除が方法       30         3-2-2       プロック解除申請(アゴリンク解除の方法       30         3-3       ブロック解除作防方法       31         3-3-2       ブロック解除市訪(アブリンク病な       30         3-3-1       一時的な解除の方法       31                                                      | 1-1 「i-フィルター」の管理画面8                                                          |
| 1-1-2       管理画面のトップページ       9         1-2       フィルタリング設定の各設定方法       10         1-2-1       利用者情報の編集をする       11         1-2-2       Webフィルタリング強度の設定をする       12         1-2-3       アブリフィルタリング強度の設定をする       13         1-2-4       アブリク相別にブロックする       14         1-2-5       見せて良いサイトの設定をする       16         1-2-7       利用時間制限の設定をする       17         1-2-8       その他のフィルターを設定する(詳細設定)       20         第2回       利用制限の一時解除/ブロック解除申請       22         2-1       端末の利用状況の確認方法       23         2-1-1       位置情報を検索する時間帯を確認する       24         第3章       利用制限の一時解除/ブロック解除申請       26         第3章       利用制限の一時解除/ブロック解除申請       26         3-1-1       ブロック解除機能を使う       27         3-1-2       ブロック解除「グロック解除申請       26         3-2       利用制限の一時解除/ブロック解除申請       26         3-2       利用制限の一時解除/ブロック解除申請       27         3-1-1       ブロック解除申請(アブリ)の申請をする       27         3-2-1       利用制限の一時解除/ブロック解除申請       26         3-2       利用制限の一時解除/ブロック解除申請       30         3-2       ブロック解除申請(アゴリ)の準許の注       30         3-2       ブロック解除申請       31                                             | 1-1-1 管理画面を開く8                                                               |
| 1-2       フィルタリング設定の各設定方法       10         1-2-1       利用者情報の編集をする       11         1-2-2       Webフィルタリング強度の設定をする       12         1-2-3       アブリスルタリング強度の設定をする       13         1-2-4       アブリスルタリング強度の設定をする       13         1-2-5       見せて良いサイトの設定をする       15         1-2-6       見せたくないサイトの設定をする       17         1-2-8       その他のフルターを設定する(詳細設定)       20         第20       利用時間制限の設定をする       17         1-2-8       その他のフィルターを設定する(詳細設定)       20         第20       利用時間のの時解除パブロック解除時間帯を確認する       24         第32       2-1-1       位置情報を検索する時間帯を確認する       24         第32       2-1-1       位置情報を検索する時間帯を確認する       27         3-1-1       プロック解除の使能の力のが解除の申請       27         3-1-1       プロック解除(プロック解除の申請       27         3-1-2       プロック解除使着の       27         3-1-3       プロック解除使着する       29         3-2-2       プロック解除時着(アプリ)の申請をする       29         3-2-1       利用制限のの一時解除たする       30         3-2-2       ブロッグ解除使着(アプリ)を許可する       30         3-2-3       プロッグ解除時着(アプリ)を許可する       30         3-2-3       ブロッグ解除使着(アプリ)を許可する       30 <t< td=""><td>1-1-2 管理画面のトップページ</td></t<> | 1-1-2 管理画面のトップページ                                                            |
| 1-2-1       利用者情報の編集をする       11         1-2-3       アプリフイルタリング強度の設定をする       12         1-2-4       アプリレクルタリング強度の設定をする       13         1-2-4       アプリレクルタリング強度の設定をする       14         1-2-5       見せて良いサイトの設定をする       15         1-2-6       見せたくないサイトの設定をする       16         1-2-7       利用時間制限の設定をする       17         1-2-8       名や他のフイルターを設定する(詳細設定)       20         第2章       利用時間の一時解除パブロック解除申請       22         2-1       端末の利用状況の確認方法       23         2-1-1       位置情報を検察する時間帯を確認する       24         第3章       利用制限の一時解除パブロック解除申請       26         3-1       기用制限の一時解除パブロック解除申請       27         3-1-1       ブロック解除地長を使う       27         3-1-2       ブロック解除       27         3-1-3       ブロック解除地育       28         3-2       利用制限の一時解除パブロック解除申請       27         3-2.1       利用制限の一時解除でする       27         3-1-3       ブロック解除申請       27         3-1-3       ブロック解除申請       29         3-2-1       利用制限の一時解除パブロック解除申請       29         3-2.2       ブロック解除申請       30         3-3       「トライルター」の       ○日         1                                                                     | 1-2 フィルタリング設定の各設定方法10                                                        |
| 1-2-2       Webフィルタリング強度の設定をする       12         1-2-3       アプリフィルタリング強度の設定をする       13         1-2-4       アプリを個別にプロックする       14         1-2-5       見せたくないサイトの設定をする       15         1-2-6       見せたくないサイトの設定をする       16         1-2-7       利用時間制限の設定をする       17         1-2-8       その他のフィルターを設定する(詳細設定)       20         第2章       利用状況の確認方法       23         2-1       拡大の利用状況の確認方法       23         2-1       北本の利用状況の確認方法       23         2-1       加用制限の一時解除/プロック解除印書       26         3-1       利用制限の一時解除/プロック解除(ウェブ)の申請をする       27         3-1.1       プロック解除(ウェブ)の申請をする       27         3-1.2       プロック解除(ウェブ)の申請をする       27         3-1.3       プロック解除(ウェブ)の申請をする       29         3-2.4       利用制限の一時解除う/プロック解除申請の許可       29         3-2.2       ブロック解除間(ウェブ)を許可する       30         3-2.3       プロック解除(ウェブ)を許可する       30         3-2.3       プロック解除時該(アゴリ)を許可する       31         3-3.1       ー時的な解除の応えたまる       31         3-3.2       一時的な解除の応えた設定       35         4.4       「レクルター」の声がなと知った設定       35         4.1       「レクルター」の声がステム設定                                    | 1-2-1 利用者情報の編集をする11                                                          |
| 1-2-3       アプリフィルタリング強度の設定をする       13         1-2-4       アプリを個別にプロックする       14         1-2-5       見せて良いサイトの設定をする       15         1-2-6       見せたくないサイトの設定をする       16         1-2-7       利用時間制限の設定をする       17         1-2-8       その他のフィルターを設定する(詳細設定)       20         第2章       利用状況の確認方法       23         2-1-1       位置情報を検索する時間帯を確認する       24         第3章       利用制限の一時解除/プロック解除申請       26         3-1       利用制限の一時解除/プロック解除申請       27         3-1-1       プロック解除(アブリの申請をする       27         3-1-2       プロック解除(アブリの申請をする       27         3-1-3       プロック解除(アブリの中請をする       27         3-1-1       プロック解除(アブリの申請をする       27         3-1-2       プロック解除(アブリの中請をする       27         3-1-3       プロック解除(アブリのや開除)       29         3-2-1       利用制限の一時解除(プロック解除申請の許可       29         3-2-2       プロック解除申請(アブリ)を許可する       30         3-2-3       プロック解除の方法       31         3-3-1       一時的な解除のの終了方法       31         3-3-2       一時的な解除のの後で、方法       31         3-3-3       「・フィルター」のの定たる       37         4-1-1       「・フィルター」のの定たる       37 <td>1-2-2 Webフィルタリング強度の設定をする</td>      | 1-2-2 Webフィルタリング強度の設定をする                                                     |
| 1-2-4       アプリを個別にプロックする       14         1-2-5       見せてくないサイトの設定をする       15         1-2-6       見せたくないサイトの設定をする       17         1-2-7       利用時間制限の設定をする       17         1-2-8       その他のフィルターを設定する(詳細設定)       20         第2章       利用状況の確認方法       22         2-1       端末の利用状況の確認方法       23         2-1.1       位置情報を検索する時間帯を確認する       24         第3章       利用制限の一時解除/ブロック解除の申請       26         3-1       利用制限の一時解除/ブロック解除の申請       27         3-1-3       ブロック解除(ウェブ)の申請をする       27         3-1-1       ブロック解除(ヴェブ)の申請をする       27         3-1-2       ブロック解除(ヴェブ)の申請をする       27         3-1-3       ブロック解除(ウェブ)の申請をする       29         3-2       利用制限の一時解除(ブロック解除申請の許可       29         3-2.2       ブロック解除申請(ウェブ)を許可する       30         3-2.3       ブロック解除申請(ウェブ)を許可する       30         3-2.3       ブロック解除申請(ウェブ)を許可する       31         3-3-2       一時的な解除の方法       31         3-3-3       「・フィルター」の●時のは解除       31         3-3-4       一時的な解除の方法       31         3-3-5       ノロック細除申請(ワェブ)を設定する       35         4.1       システム設定の名としたち       36<                                    | 1-2-3 アプリフィルタリング強度の設定をする                                                     |
| 1-2-5       見せてくないサイトの設定をする       15         1-2-6       見せたくないサイトの設定をする       16         1-2-7       利用時間制限の設定をする       17         1-2-8       その他のフィルターを設定する(詳細設定)       20         第2章       利用村沢の確認方法       22         2-1       端本の利用状況の確認方法       23         2-1.1       位置情報を検索する時間帯を確認する       24         第3章       利用制限の一時解除/ブロック解除申請       26         3-1       利用制限の一時解除/ブロック解除申請       27         3-1-1       ブロック解除(ワゴノ)の申請をする       27         3-1-2       ブロック解除(ワゴノ)の申請をする       27         3-1-3       ブロック解除(アブリ)の申請をする       28         3-2       利用制限の一時解除(アブリック解除申請(アブリ)を許可する       30         3-2.3       ブロック解除(アブリ)を許可する       30         3-2.4       利用制限の一時解除(アブリ)を許可する       30         3-2.5       プロック解除申請(アブリ)を許可する       30         3-2.2       プロック解除申請(アブリ)を許可する       30         3-3.3       「トマイルター」の一時的な解除の方法       31         3-3.4       「ドウィルター」の意気を保存する       31         3-3.5       「トーマイルター」の意用型人(スワードを設定する       36         4-1.2       「トマイルター」の意気を保存する       37         4-1.2       「トマイルター」の意気がた       36         4-1.4                                  | 1-2-4 アプリを個別にブロックする                                                          |
| 1-2-6       見せたくないサイトの設定をする       16         1-2-7       利用時間制限の設定をする       17         1-2-8       その他のフィルターを設定する(詳細設定)       20         第2章       利用状況の確認方法       22         2-1       端末の利用状況の確認方法       23         2-1-1       位置情報を検索する時間帯を確認する       23         2-1-1       位置情報を検索する時間帯を確認する       24         第3章       利用制限の一時解除/ブロック解除の申請       26         3-1       利用制限の一時解除/ブロック解除使の自義       27         3-1.1       ブロック解除(アブリ)の申請をする       27         3-1.3       ブロック解除(アブリ)の申請をする       27         3-1.3       ブロック解除(アブリ)の申請をする       28         3-2       利用制限の一時解除(フロッグ解除使きる       27         3-1.3       ブロック解除使をする       30         3-2.2       ブロック解除地育(アブリ)を許可する       30         3-2.3       ブロック解除地方(アゴリ)を許可する       30         3-3.1       ー時的な解除のた数       31         3-3.1       一時のな解除の修育方法       31         3-3.2       一時的な解除のを換て方法       33         第.4章       「トライルター」の見定を保存する       37         4.1.2       「トライルター」の電圧をなたまる       37         4.1.2       「トライルター」の電気を設定方法       36         4.1.3       「トライルター」の見知力       36                                            | 1-2-5 見せて良いサイトの設定をする                                                         |
| 1-2-7       利用時間制限の設定をする       17         1-2-8       その他のフィルターを設定する(詳細設定)       20         第2章       利用状況の確認方法       22         2-1       端末の利用状況の確認方法       23         2-1-1       位置情報を検索する時間帯を確認する       24         第3章       利用制限の一時解除/ブロック解除の申請       26         3-1       ガロック解除(ウェブ)の申請をする       27         3-1.1       ブロック解除(ウェブ)の申請をする       27         3-1.2       ブロック解除(アブリ)の申請をする       27         3-1.3       ブロック解除(アブリ)の申請をする       29         3-2.4       利用制限の一時解除/ブロック解除申請の許可       29         3-2.2       ブロック解除申請(ウェブ)を許可する       30         3-2.3       ブロック解除中請(ウェブ)を許可する       30         3-2.4       利用制限の一時解除/ブロック解除       31         3-3.5       「中時的な解除の方法       31         3-3.1       一時的な解除の方法       31         3-3.2       一時的な解除の方法       31         3-3.3       「トフィルター」のシステム設定       35         4.14       「トフィルター」の電歴を保存する       37         4.1-2       「トフィルター」の電艇気を保存する       37         4.1-3       「トフィルター」の電艇気を保存する       39         4.1-4       「トフィルター」の電艇気を保存する       41         5.1       アブリと動的の警告表示       43                                          | 1-2-6 見せたくないサイトの設定をする                                                        |
| 1-2-8       その他のフィルターを設定する(詳細設定)       20         第2章       利用状況の確認方法       22         2-11       位置情報を検索する時間帯を確認する       24         第3章       利用制限の一時解除/ブロック解除申請       26         3-1       利用制限の一時解除/ブロック解除の申請       27         3-1-1       ブロック解除(アンワック解除申請)       27         3-1-2       ブロック解除(アンワック解除申請の許可)       29         3-2       ブロック解除(アンワック解除申請の許可)       29         3-2.1       利用制限の一時解除/ブロック解除時前の許可       29         3-2.1       利用制限の一時解除たする       29         3-2.2       ブロック解除申請(ウェブ)を許可する       30         3-2.3       ブロック解除の方法       31         3-3-1       一時的な解除の方法       31         3-3-2       一時的な解除の方法       31         3-3-1       一時的な解除の方法       31         3-3-2       一時的な解除の方法       31         3-3-3       プロック解除使意定方法       36         4-1-1       「トフィルター」のを見てん設定       35         4-1       システム設定の各設定方法       36         4-1-1       「トフィルター」の意理/スワートを設定する       40         4-1-2       「トフィルター」の管理/スワートを設定する       41         4-15       「トライルター」の意力・レを設定する       41         第5章       アブリ登告機能       42                                                       | 1-2-7 利用時間制限の設定をする                                                           |
| 第2章       利用状況の確認方法       22         2-1       端末の利用状況の確認方法       23         2-1-1       位置情報を検索する時間帯を確認する       24         第3章       利用制限の一時解除/ブロック解除申請       26         3-1       利用制限の一時解除/ブロック解除の申請       27         3-1-1       ブロック解除(ウェブ)の申請をする       27         3-1-2       ブロック解除(アブリ)の申請をする       27         3-1-3       ブロック解除(アブリ)の申請をする       28         3-2       利用制限の一時解除(アブリ)の申請をする       28         3-2       利用制限の一時解除(アブリ)の申請をする       30         3-2.3       ブロック解除申請(アブリ)を許可する       30         3-2-3       ブロック解除の施す法       31         3-3-1       一時的な解除の方法       31         3-3-2       一時的な解除の方法       31         3-3-1       一時的な解除の方法       31         3-3-2       一時的な解除の方法       31         3-3-1       一時のな解除の方法       31         3-3-2       一時的な解除の方法       31         3-3-1       一時のな解除の方法       31         3-3-1       一時のな解除の方法       31         3-41       システム設定の各設定方法       35         4-1       システム設定の各設定方法       35         4-1       システム設定の名       37         4-1-4       「レイルター」の見                                                                       | 1-2-8 その他のフィルターを設定する(詳細設定)                                                   |
| 2-1       端末の利用状況の確認方法       23         2-1-1       位置情報を検索する時間帯を確認する       24         第3章       利用制限の一時解除/ブロック解除申請       26         3-1       利用制限の一時解除/ブロック解除の申請       27         3-1-1       ブロック解除(ウェブ)の申請をする       27         3-1-2       ブロック解除機能を使う       27         3-1-3       ブロック解除機能を使う       27         3-1-3       ブロック解除申請の許可       29         3-2-1       利用制限の一時解除(ブロック解除申請の許可       29         3-2-2       ブロック解除申請(アブリ)を許可する       30         3-2.3       ブロック解除申請(アブリ)を許可する       30         3-2.4       可用制限の一時解除(アクリ次合計のする       30         3-2.5       ブロック解除申請(アブリ)を許可する       30         3-2.6       時的な解除の方法       31         3-3.7       一時的な解除の方法       31         3-3.7       一時的な解除の方法       31         3-3.7       一時のな解除の方法       31         3-3.7       一時のな解除の方法       31         3-1       つ時のな解除の方法       31         3-2.7       がレター」の変置だ欠フトドを設定する       35         4-1.9       レター」の電型パスワードを設定する       36         4-1.3       「トフィルター」の変形のする       39         4-1.4       「トフィルター」の変形のす法       40                                                                | 第2章 利用状況の確認方法                                                                |
| 2-1-1       位置情報を検索する時間帯を確認する       24         第3章       利用制限の一時解除/ブロック解除申請       26         3-1       利用制限の一時解除/ブロック解除の申請       27         3-1-1       ブロック解除(ウェブ)の申請をする       27         3-1-2       ブロック解除(アブリ)の申請をする       27         3-1-3       プロック解除(アブリ)の申請をする       28         3-2       利用制限の一時解除/ブロック解除申請の許可       29         3-2-1       利用制限の一時解除方式       29         3-2-2       プロック解除申請(ウェブ)を許可する       30         3-2-3       プロック解除の方法       31         3-3-1       一時的な解除の方法       31         3-3-2       一時的な解除の方法       31         3-3-2       一時的な解除の方法       31         3-3-2       一時的な解除の方法       31         3-3-1       小長のと母設定方法設定       35         4-1       システム設定の各設定方法       36         4-1.1       「・フィルター」の配歴を保存する       37         4-1-2       「・フィルター」の配量をなメールを設定する       36         4-1-3       「・フィルター」の要引のインス情報を確認する       39         4-1-4       「・フィルター」の要引のセンス情報を確認する       41         第5章       アプリ基曲時の警告表示       43         第6章       「設定」アプリ       45         6-1       システム設定の保護有効時の「シスールター」の更新方法       50 </td <td>2-1 端末の利用状況の確認方法</td>                 | 2-1 端末の利用状況の確認方法                                                             |
| 第3章       利用制限の一時解除/ブロック解除申請       26         3-1       利用制限の一時解除/ブロック解除の申請       27         3-1-1       ブロック解除(ウェブ)の申請をする       27         3-1-2       ブロック解除(アブリ)の申請をする       28         3-2       利用制限の一時解除/ブロック解除申請の許可       29         3-2-1       利用制限の一時解除/ブロック解除申請(ウェブ)を許可する       30         3-2.1       利用制限の一時解除とする       29         3-2-2       ブロック解除申請(ウェブ)を許可する       30         3-2.3       ブロック解除申請(アブリ)を許可する       30         3-2.4       利用制限の一時解除方法       31         3-2.5       ブロック解除申請(アブリを許可する       30         3-2.6       ブロック解除申請(アブリンを許可する       30         3-2.7       ブロック解除申請(アブリンを許可する       30         3-2.3       ブロック解除申請(アブリンを許可する       30         3-3.1       一時的な解除の方法       31         3-3.2       一時的な解除の方法       31         3-3.4       「ドフィルター」の管理/「スワードを設定する       35         4-1.5       「ドフィルター」の履歴を保存する       35         4-1.4       「ドフィルター」の電信するメールを設定する       41         第5章       アプリショのライセンス情報を確認する       41         第5章       アプリ       45         6-1       システム設定の保護有効時の「皆会ス       45         7-2       「ドフィルター」の更新活法                           | 2-1-1 位置情報を検索する時間帯を確認する                                                      |
| 3-1       利用制限の一時解除/ブロック解除の申請       27         3-1-1       ブロック解除(ウェブ)の申請をする       27         3-1-2       ブロック解除(アブリ)の申請をする       28         3-2       利用制限の一時解除/ブロック解除申請の許可       29         3-2-1       利用制限の一時解除/ブロック解除申請の許可       29         3-2-2       ブロック解除申請(ウェブ)を許可する       30         3-2-3       ブロック解除申請(ウェブ)を許可する       30         3-2-3       「トフィルター」の一時的な解除       31         3-3-1       一時的な解除の方法       31         3-3-2       一時的な解除の方法       31         3-3-1       一時的な解除の方法       31         3-3-2       一時的な解除の方法       31         3-3-1       一時的な解除の方法       31         3-3-2       一時的な解除の方法       31         3-3-3       「・フィルター」のの大日、       35         4-1       システム設定の各設定方法       36         4-1-1       「・フィルター」の配信するメールを設定する       37         4-1-2       「・フィルター」の開会などでする       39         4-1-4       「・フィルター」の見効う化や削除の制御を設定する       40         4-1-5       「・フィルター」の見効う化ンス情報を確認する       41         第5章       アプリ警告機能       42         5-1       アプリシ目のの見気方法       43         第7章       「・フィルター」の更新方法       49                                                       | 第3章 利用制限の一時解除/ブロック解除申請                                                       |
| 3-1-1       プロック解除(ウェブ)の申請をする       27         3-1-2       プロック解除機能を使う       27         3-1-3       プロック解除(アブリ)の申請をする       28         3-2       利用制限の一時解除/ブロック解除申請の許可       29         3-2-1       利用制限の一時解除友する       29         3-2-2       ブロック解除申請(ウェブ)を許可する       30         3-2-3       ブロック解除申請(アブリ)を許可する       30         3-2-3       ブロック解除申請(アブリ)を許可する       30         3-3       「・フィルター」の一時的な解除の方法       31         3-3-1       一時的な解除の方法       31         3-3-2       一時的な解除の旅了方法       33         第4章       「・フィルター」のやらいな解したのた       33         第4章       「・フィルター」のシステム設定       35         4-1       「・フィルター」の意歴を保存する       37         4-1-2       「・フィルター」の管理パスワードを設定する       37         4-1-3       「・フィルター」の電歴を保存する       39         4-1-4       「・フィルター」の意知が化や削除の制御を設定する       40         4-1-5       「・フィルター」の要が化や削除の制御を設定する       41         第5章       アプリ運告機能       42         5-1       アプリレター」の更新方法       45         6-1       システム設定の保護有効時の「設定」アプリ       45         6-1       システム設定の保護有効時の「「シマィルター」の更新方法       50         7-2-1       「・フィルター」の更新通知                           | 3-1 利用制限の一時解除/ブロック解除の申請                                                      |
| 3-1-2       ブロック解除機能を使う       27         3-1-3       ブロック解除(アブリ)の申請をする       28         3-2       利用制限の一時解除/ブロック解除申請の許可       29         3-2-1       利用制限の一時解除をする       29         3-2-2       ブロック解除申請(アブリ)を許可する       30         3-2.3       ブロック解除申請(アブリ)を許可する       30         3-2.3       ブロック解除申請(アブリ)を許可する       30         3-3.1       一時的な解除の方法       31         3-3-2       一時的な解除の方法       31         3-3-3       「・フィルター」の一時的な解除の方法       31         3-3-2       一時的な解除の方法       31         3-3-3       「・ロイルター」の一時的な解除の方法       31         3-3-1       一時的な解除の方法       31         3-3-2       一時的な解除の方法       31         3-3-3       「・ロイルター」のやえてム設定       35         第4章       「・フィルター」のシステム設定       35         4-1-1       「・フィルター」の履歴を保存する       37         4-1-2       「・フィルター」の魔知化や削除の制御を設定する       40         4-1-3       「・フィルター」のの大会設定する       41         4-1-4       「・フィルター」のの大会設定する       41         第5章       「システム設定の保護有効時の「設定」アブリ       45         6-1       システム設定の保護有効時の「設定」アブリ       46         第7章       「・フィルター」の更新方法       50                                         | 3-1-1 ブロック解除(ウェブ)の申請をする                                                      |
| 3-1-3       ブロック解除(アブリ)の申請をする       28         3-2       利用制限の一時解除をする       29         3-2-1       利用制限の一時解除をする       29         3-2-2       ブロック解除申請(ウェブ)を許可する       30         3-2-3       ブロック解除申請(アブリ)を許可する       30         3-2-3       ブロック解除の方法       31         3-2-3       ブロック解除の方法       31         3-3-1       一時的な解除の方法       31         3-3-2       一時的な解除の方法       31         3-3-2       一時的な解除の方法       31         3-3-2       一時的な解除の方法       31         3-3-2       一時的な解除の方法       31         3-3-2       一時的な解除の方法       31         3-3-2       一時的な解除の方法       33         第4章       「-フィルター」のシステム設定       35         4-1       「レフィルター」の履歴を保存する       37         4-1-2       「・フィルター」の意能を保存する       37         4-1-3       「・フィルター」の無効化や削除の制御を設定する       40         4-1-5       「・フィルター」の無効化や削除の制御を設定する       40         4-1-5       「・フィルター」のライセンス情報を確認する       41         第5章       アブリショの要素方法       43         第6章       「設定」アプリ       45         6-1       システム設定の保護内勢時の「・フィルター」の更新方法       50         7-2                                                                   | 3-1-2 ブロック解除機能を使う                                                            |
| 3-2       利用制限の一時解除/ブロック解除申請の許可       29         3-2-1       利用制限の一時解除をする       29         3-2-2       ブロック解除申請(ウェブ)を許可する       30         3-2-3       ブロック解除申請(アブリ)を許可する       30         3-3       「i-フィルター」の一時的な解除       31         3-3-1       一時的な解除の方法       31         3-3-2       一時的な解除の方法       31         3-3-1       一時的な解除の方法       31         3-3-2       一時的な解除の方法       33         第4章       「i-フィルター」のシステム設定       35         4-1       システム設定の各設定方法       36         4-1-1       「i-フィルター」の履歴を保存する       37         4-1-2       「i-フィルター」の管理パスワードを設定する       39         4-1-3       「i-フィルター」の開動効化や削除の制御を設定する       40         4-1-5       「i-フィルター」のの無効化や削除の制御を設定する       40         4-1-5       「i-フィルター」のの大ン大情報を確認する       41         第5章       アプリ整告機能       42         5-1       アプリ起動時の警告表示       43         第6章       「設定」アプリ       45         6-1       システム設定の保護有効時の「設定」アプリ       45         6-1       システム設定の保護有効時の「設定」アプリ       45         6-1       システム設定の保護有効時の「iシスールター」の更新方法       49         7-2       Google Play以外での「i-フィルター」の更新活                                  | 3-1-3 ブロック解除(アプリ)の申請をする                                                      |
| 3-2-1       利用制限の一時解除をする       29         3-2-2       ブロック解除申請(ウェブ)を許可する       30         3-2-3       ブロック解除申請(アプリ)を許可する       30         3-3       「i-フィルター」の一時的な解除       31         3-3-1       一時的な解除の方法       31         3-3-2       一時的な解除の方法       33         第4章       「i-フィルター」のシステム設定       35         4-1       システム設定の各設定方法       36         4-1-1       「i-フィルター」の履歴を保存する       37         4-1-2       「i-フィルター」の管理パスワードを設定する       38         4-1-3       「i-フィルター」の管理パスワードを設定する       39         4-1-4       「i-フィルター」のの無効化や削除の制御を設定する       40         4-1-5       「i-フィルター」のの大学なス信報を確認する       41         第5章       アプリ警告機能       42         5-1       アプリ経動時の警告表示       43         第6章       「設定」アプリ       45         6-1       システム設定の保護有効時の「設定」アプリ       46         第7章       「i-フィルター」の更新方法       49         7-2       Google Play以外での「i-フィルター」更新方法       50         7-2.2       「i-フィルター」の更新通知を受け取る       50         7-2.2       「i-フィルター」の更新通知を受け取る       50         7-2.2       「i-フィルター」の更新をする       51         第8章       付録       54                                          | 3-2 利用制限の一時解除/ブロック解除申請の許可                                                    |
| 3-2-2       ブロック解除申請(ウェブ)を許可する       30         3-2-3       ブロック解除申請(アプリ)を許可する       30         3-3       「i-フィルター」の一時的な解除       31         3-3-1       一時的な解除の方法       31         3-3-2       一時的な解除の方法       31         3-3-2       一時的な解除の方法       33         第4章       「i-フィルター」のシステム設定       35         4-1       システム設定の各設定方法       36         4-1-1       「i-フィルター」の履歴を保存する       37         4-1-2       「i-フィルター」の管理パスワードを設定する       38         4-1-3       「i-フィルター」の管理パスワードを設定する       39         4-1-4       「i-フィルター」のの開動の化や削除の制御を設定する       40         4-1-5       「i-フィルター」の見会なメールを設定する       40         4-1-5       「i-フィルター」のライセンス情報を確認する       41         第5章       アプリ警告機能       42         5-1       アプリ登告機能       43         第6章       「設定」アプリ       45         6-1       システム設定の保護有効時の「設定」アプリ       46         第7章       「i-フィルター」の更新方法       49         7-2       Google Play以外での「i-フィルター」の更新方法       50         7-2-1       「i-フィルター」の更新通知を受け取る       50         7-2-2       「i-フィルター」の更新をする       51         第8章       付録       54                                             | 3-2-1 利用制限の一時解除をする                                                           |
| 3-2-3       ブロック解除申請(アプリ)を許可する       30         3-3       「i-フィルター」の一時的な解除       31         3-3-1       一時的な解除の方法       31         3-3-2       一時的な解除の終了方法       33         第4章       「i-フィルター」のシステム設定       35         4-1       システム設定の各設定方法       36         4-1-1       「i-フィルター」の履歴を保存する       37         4-1-2       「i-フィルター」の管理パスワードを設定する       38         4-1-3       「i-フィルター」で配信するメールを設定する       39         4-1-4       「i-フィルター」の無効化や削除の制御を設定する       40         4-1-5       「i-フィルター」のライセンス情報を確認する       41         第5章       アプリ警告機能       42         5-1       アプリと起動時の警告表示       43         第6章       「設定」アプリ       45         6-1       システム設定の保護有効時の「設定」アプリ       46         第7章       「i-フィルター」の更新方法       49         7-2       Google Play以外での「i-フィルター」の更新方法       49         7-2.1       「i-フィルター」の更新通知を受け取る       50         7-2.2       「i-フィルター」の更新をする       51         第8章       付録       55         8-1       フィルタリングカテゴリー覧       55         8-2       お客さま情報の確認と変更       59         8-3       お問い合わせ       60                                                               | 3-2-2 ブロック解除申請(ウェブ)を許可する                                                     |
| 3-3 「i-フィルター」の一時的な解除       31         3-3-1 一時的な解除の方法       31         3-3-2 一時的な解除の終了方法       33         第4章 「i-フィルター」のシステム設定       35         4-1 システム設定の各設定方法       36         4-1-1 「i-フィルター」の夏歴を保存する       37         4-1-2 「i-フィルター」の管理パスワードを設定する       38         4-1-3 「i-フィルター」の管理パスワードを設定する       39         4-1-4 「i-フィルター」で配信するメールを設定する       40         4-1-5 「i-フィルター」の再効化や削除の制御を設定する       40         4-1-5 「i-フィルター」のライセンス情報を確認する       41         第5章 アプリ起動時の警告表示       43         第6章 「設定」アプリ       45         6-1 システム設定の保護有効時の「設定」アプリ       46         第7章 「i-フィルター」の更新方法       49         7-2 Google Play以外での「i-フィルター」の更新方法       50         7-2-1 「i-フィルター」の更新通知を受け取る       50         7-2-2 「i-フィルター」の更新をする       51         第8章 付録       54         8-1 フィルター」の更新をする       55         8-2 お客さま情報の確認と変更       59         8-3 お問い合わせ       60                                                                                                    | 3-2-3 ブロック解除申請(アプリ)を許可する                                                     |
| 3-3-1       一時的な解除の方法       31         3-3-2       一時的な解除の終了方法       33         第4章       「i-フィルター」のシステム設定       35         4-1       システム設定の各設定方法       36         4-1-1       「i-フィルター」の履歴を保存する       37         4-1-2       「i-フィルター」の管理パスワードを設定する       38         4-1-3       「i-フィルター」の管理パスワードを設定する       39         4-1-4       「i-フィルター」の無効化や削除の制御を設定する       40         4-1-5       「i-フィルター」のライセンス情報を確認する       41         第5章       アプリ警告機能       42         5-1       アプリと動時の警告表示       43         第6章       「設定」アプリ       45         6-1       システム設定の保護有効時の「設定」アプリ       46         第7章       「i-フィルター」の更新方法       49         7-1       Google Play以外での「i-フィルター」の更新方法       49         7-2       Google Play以外での「i-フィルター」の更新方法       50         7-2-1       「i-フィルター」の更新をする       51         第8章       付録       54         8-1       フィルタリングカテゴリー覧       55         8-2       お客さま情報の確認と変更       59         8-3       お問い合わせ       60                                                                                                    | 3-3 [i-フィルター]の一時的な解除                                                         |
| 3-3-2       一時的な解除の終了方法       33         第4章       「i-フィルター」のシステム設定       35         4-1       システム設定の各設定方法       36         4-1-1       「i-フィルター」の履歴を保存する       37         4-1-2       「i-フィルター」の管理パスワードを設定する       38         4-1-3       「i-フィルター」の管理パスワードを設定する       39         4-1-4       「i-フィルター」の無効化や削除の制御を設定する       40         4-1-5       「i-フィルター」のライセンス情報を確認する       41         第5章       アプリ警告機能       42         5-1       アプリ登告機能       42         5-1       アプリと動時の警告表示       43         第6章       「設定」アプリ       45         6-1       システム設定の保護有効時の「設定」アプリ       45         6-1       システム設定の保護有効時の「設定」アプリ       46         第7章       「i-フィルター」の更新方法       48         7-1       Google Play以外での「i-フィルター」の更新方法       49         7-2       「i-フィルター」の更新通知を受け取る       50         7-2-1       「i-フィルター」の更新通知を受け取る       50         7-2-2       「i-フィルター」の更新をする       51         第8章       竹録       54         8-1       フィルタリングカテゴリー覧       55         8-2       お客さま情報の確認と変更       59         8-3       お問い合わせ       60 </td <td>3-3-1       一時的な解除の方法       31</td>                    | 3-3-1       一時的な解除の方法       31                                               |
| 第4章       「i-フィルター」のシステム設定       35         4-1       システム設定の各設定方法       36         4-1-1       「i-フィルター」の履歴を保存する       37         4-1-2       「i-フィルター」の管理パスワードを設定する       38         4-1-3       「i-フィルター」の電信するメールを設定する       39         4-1-4       「i-フィルター」の無効化や削除の制御を設定する       40         4-1-5       「i-フィルター」の同知化や削除の制御を設定する       41         第5章       アプリ警告機能       42         5-1       アプリ登動時の警告表示       43         第6章       「設定」アプリ       45         6-1       システム設定の保護有効時の「設定」アプリ       46         第7章       「i-フィルター」の更新方法       49         7-1       Google Playでの「i-フィルター」更新方法       50         7-2-1       「i-フィルター」の更新通知を受け取る       50         7-2-2       「i-フィルター」の更新をする       51         第8章       村録       54         8-1       フィルタリングカテゴリー覧       55         8-2       お客さま情報の確認と変更       59         8-3       お問い合わせ       60                                                                                                    | 3-3-2       一時的な解除の終了方法       33                                             |
| 4-1       システム設定の各設定方法       36         4-1-1       「i-フィルター」の履歴を保存する       37         4-1-2       「i-フィルター」の管理パスワードを設定する       38         4-1-3       「i-フィルター」で配信するメールを設定する       39         4-1-4       「i-フィルター」で配信するメールを設定する       40         4-1-5       「i-フィルター」の無効化や削除の制御を設定する       40         4-1-5       「i-フィルター」の無効化や削除の制御を設定する       41         第5章       アプリ警告機能       42         5-1       アプリ経動時の警告表示       43         第6章       「設定」アプリ       45         6-1       システム設定の保護有効時の「設定」アプリ       45         6-1       システム設定の保護有効時の「設定」アプリ       46         第7章       「i-フィルター」の更新方法       49         7-1       Google Play以外での「i-フィルター」の更新方法       50         7-2-1       「i-フィルター」の更新をする       51         第8章       付録       54         8-1       フィルタリングカテゴリー覧       55         8-2       お客さま情報の確認と変更       59         8-3       お問い合わせ       60                                                                                                    | 第4章 「i-フィルター」のシステム設定 35                                                      |
| 4-1-1       「i-フィルター」の履歴を保存する       37         4-1-2       「i-フィルター」の管理パスワードを設定する       38         4-1-3       「i-フィルター」で配信するメールを設定する       39         4-1-4       「i-フィルター」の無効化や削除の制御を設定する       40         4-1-5       「i-フィルター」のライセンス情報を確認する       41         第5章       アプリ警告機能       42         5-1       アプリ登曲時の警告表示       43         第6章       「設定」アプリ       45         6-1       システム設定の保護有効時の「設定」アプリ       46         第7章       「i-フィルター」の更新方法       49         7-1       Google Playでの「i-フィルター」の更新方法       49         7-2       Google Play以外での「i-フィルター」の更新通知を受け取る       50         7-2.2       「i-フィルター」の更新通知を受け取る       50         7-2.2       「i-フィルター」の更新通知を受け取る       51         第8章       付録       54         8-1       フィルタリングカテゴリー覧       55         8-2       お客さま情報の確認と変更       59         8-3       お問い合わせ       60                                                                                                    | 4-1       システム設定の各設定方法       36                                              |
| 4-1-2       「i-フィルター」の管理パスワードを設定する       38         4-1-3       「i-フィルター」で配信するメールを設定する       39         4-1-4       「i-フィルター」の無効化や削除の制御を設定する       40         4-1-5       「i-フィルター」のライセンス情報を確認する       41         第5章       アプリ警告機能       42         5-1       アプリ運動時の警告表示       43         第6章       「設定」アプリ       45         6-1       システム設定の保護有効時の「設定」アプリ       45         6-1       システム設定の保護有効時の「設定」アプリ       46         第7章       「i-フィルター」の更新方法       49         7-1       Google Playでの「i-フィルター」の更新方法       49         7-2       Google Play以外での「i-フィルター」の更新方法       50         7-2.1       「i-フィルター」の更新通知を受け取る       50         7-2.2       「i-フィルター」の更新をする       51         第8章       付録       54       55         8-1       フィルタリングカテゴリー覧       55       55         8-2       お客さま情報の確認と変更       59       59         8-3       お問い合わせ       60                                                                                                    | 4-1-1 「i-フィルター」の履歴を保存する 37                                                   |
| 4-1-3       「i-フィルター」で配信するメールを設定する       39         4-1-4       「i-フィルター」の無効化や削除の制御を設定する       40         4-1-5       「i-フィルター」のライセンス情報を確認する       41         第5章       アプリ警告機能       42         5-1       アプリ起動時の警告表示       43         第6章       「設定」アプリ       45         6-1       システム設定の保護有効時の「設定」アプリ       45         6-1       システム設定の保護有効時の「設定」アプリ       46         第7章       「i-フィルター」の更新方法       49         7-2       Google Playでの「i-フィルター」更新方法       49         7-2       Google Playでの「i-フィルター」の更新方法       50         7-2.1       「i-フィルター」の更新をする       51         第8章       付録       54         8-1       フィルタリングカテゴリー覧       55         8-2       お客さま情報の確認と変更       59         8-3       お問い合わせ       60                                                                                                    | 4-1-2 「i-フィルター」の管理パスワードを設定する 38                                              |
| 4-1-4       「i-フィルター」の無効化や削除の制御を設定する       40         4-1-5       「i-フィルター」のライセンス情報を確認する       41         第5章       アプリ警告機能       42         5-1       アプリ起動時の警告表示       43         第6章       「設定」アプリ       45         6-1       システム設定の保護有効時の「設定」アプリ       45         6-1       システム設定の保護有効時の「設定」アプリ       46         第7章       「i-フィルター」の更新方法       49         7-2       Google Playでの「i-フィルター」更新方法       49         7-2.1       「i-フィルター」の更新通知を受け取る       50         7-2.2       「i-フィルター」の更新をする       51         第8章       付録       54         8-1       フィルタリングカテゴリー覧       55         8-2       お客さま情報の確認と変更       59         8-3       お問い合わせ       60                                                                                                    | 4-1-3 「i-フィルター」で配信するメールを設定する 39                                              |
| 4-1-5       「i-フィルター」のライセンス情報を確認する       41         第5章       アプリ警告機能       42         5-1       アプリ起動時の警告表示       43         第6章       「設定」アプリ       45         6-1       システム設定の保護有効時の「設定」アプリ       46         第7章       「i-フィルター」の更新方法       48         7-1       Google Playでの「i-フィルター」更新方法       49         7-2       Google Play以外での「i-フィルター」の更新通知を受け取る       50         7-2-1       「i-フィルター」の更新をする       51         第8章       付録       54         8-1       フィルタリングカテゴリー覧       55         8-2       お客さま情報の確認と変更       59         8-3       お問い合わせ       60                                                                                                    | 4-1-4 「i-フィルター」の無効化や削除の制御を設定する 40                                            |
| 第5章 アプリ警告機能       42         5-1 アプリ起動時の警告表示       43         第6章 「設定」アプリ       45         6-1 システム設定の保護有効時の「設定」アプリ       46         第7章 「i-フィルター」の更新方法       48         7-1 Google Playでの「i-フィルター」更新方法       49         7-2 Google Play以外での「i-フィルター」の更新方法       50         7-2-1 「i-フィルター」の更新通知を受け取る       50         7-2-2 「i-フィルター」の更新をする       51         第8章 付録       54         8-1 フィルタリングカテゴリー覧       55         8-2 お客さま情報の確認と変更       59         8-3 お問い合わせ       60                                                                                                    | 4-1-5 [i-フィルター]のライヤンス情報を確認する 41                                              |
| 5-1       アプリ起動時の警告表示       43         第6章       「設定」アプリ       45         6-1       システム設定の保護有効時の「設定」アプリ       46         第7章       「i-フィルター」の更新方法       48         7-1       Google Playでの「i-フィルター」更新方法       49         7-2       Google Playでの「i-フィルター」の更新通知を受け取る       50         7-2-1       「i-フィルター」の更新通知を受け取る       50         7-2-2       「i-フィルター」の更新をする       51         第8章       付録       54         8-1       フィルタリングカテゴリー覧       55         8-2       お客さま情報の確認と変更       59         8-3       お問い合わせ       60                                                                                                    | 第5章 アプリ警告機能 42                                                               |
| 第6章       「設定」アプリ       45         6-1       システム設定の保護有効時の「設定」アプリ       46         第7章       「i-フィルター」の更新方法       48         7-1       Google Playでの「i-フィルター」更新方法       49         7-2       Google Play以外での「i-フィルター」の更新方法       50         7-2-1       「i-フィルター」の更新通知を受け取る       50         7-2-2       「i-フィルター」の更新をする       51         第8章       付録       54         8-1       フィルタリングカテゴリー覧       55         8-2       お客さま情報の確認と変更       59         8-3       お問い合わせ       60                                                                                                    | 5-1       アプリ記動時の警告表示       43                                               |
| 6-1       システム設定の保護有効時の「設定」アプリ       46         第7章       「i-フィルター」の更新方法       48         7-1       Google Playでの「i-フィルター」更新方法       49         7-2       Google Play以外での「i-フィルター」の更新方法       50         7-2-1       「i-フィルター」の更新通知を受け取る       50         7-2-2       「i-フィルター」の更新をする       51         第8章       付録       54         8-1       フィルタリングカテゴリー覧       55         8-2       お客さま情報の確認と変更       59         8-3       お問い合わせ       60                                                                                                    | 第1999年1999年1999年1999年1999年1999年1999年199                                      |
| 第7章       「i-フィルター」の更新方法       48         7-1       Google Playでの「i-フィルター」更新方法       49         7-2       Google Play以外での「i-フィルター」の更新方法       50         7-2-1       「i-フィルター」の更新通知を受け取る       50         7-2-2       「i-フィルター」の更新をする       51         第8章       付録       54         8-1       フィルタリングカテゴリー覧       55         8-2       お客さま情報の確認と変更       59         8-3       お問い合わせ       60                                                                                                    | 6-1 システム設定の保護有効時の「設定」アプリ<br>46                                               |
| 7-1 Google Playでの「i-フィルター」更新方法       49         7-2 Google Play以外での「i-フィルター」の更新方法       50         7-2-1 「i-フィルター」の更新通知を受け取る       50         7-2-2 「i-フィルター」の更新をする       51         第8章 付録       54         8-1 フィルタリングカテゴリー覧       55         8-2 お客さま情報の確認と変更       59         8-3 お問い合わせ       60                                                                                                    | 第1 2779 11-771 20-1 の更新方法 48                                                 |
| 7-2 Google Play以外での「i-フィルター」の更新方法       50         7-2-1 「i-フィルター」の更新通知を受け取る       50         7-2-2 「i-フィルター」の更新をする       51         第8章 付録       54         8-1 フィルタリングカテゴリー覧       55         8-2 お客さま情報の確認と変更       59         8-3 お問い合わせ       60                                                                                                    | 7-1 Goode Playでの [i-フィルター) 更新方法 49                                           |
| 7-2-1       「i-フィルター」の更新通知を受け取る       50         7-2-2       「i-フィルター」の更新をする       51         第8章       付録       54         8-1       フィルタリングカテゴリー覧       55         8-2       お客さま情報の確認と変更       59         8-3       お問い合わせ       60                                                                                                    | 7-2 Google Play以外での $[i-フィルター ] の 更新の法 111111111111111111111111111111111111$ |
| 7-2-2       「i-フィルター」の更新をする       51         第8章 付録       54         8-1       フィルタリングカテゴリー覧         8-2       お客さま情報の確認と変更         8-3       お問い合わせ         60                                                                                                    | 7-2-1 [i-フィルター]の更新通知を受け取ろ 50                                                 |
| 第8章 付録       54         8-1       フィルタリングカテゴリ一覧         8-2       お客さま情報の確認と変更         8-3       お問い合わせ         60                                                                                                    | 7-2-2 「i-フィルター」の更新をする 51                                                     |
| 8-1       フィルタリングカテゴリー覧       55         8-2       お客さま情報の確認と変更       59         8-3       お問い合わせ       60                                                                                                    | 第111111111111111111111111111111111111                                        |
| 8-2 お客さま情報の確認と変更                                                                                                    | 8-1 フィルタリングカテゴリー皆 55                                                         |
| 8-3 お問い合わせ                                                                                                    | 8-2 お客さま情報の確認と変更<br>50                                                       |
|                                                                                                    | 8-3 お問い合わせ                                                                   |

# 本マニュアルについて

■本書の内容は、2019年9月30日時点の情報に基づいて作成しております。

■本書の内容については、将来予告なしに変更することがあります。

 ■本書の内容の一部、または全部を無断転載、無断複写することは禁じます。
 ■本書の内容については万全を期して作成いたしましたが、万一ご不明な点や誤り、記載漏れなどお気づきの点がありましたらご連絡くだ さい。

■本製品に関して最新の情報をホームページで公開しております。

デジタルアーツ株式会社 サポート情報サイト: https://www.daj.jp/cs/support/

■Adobe、Adobe ロゴ、Adobe PDF ロゴ、Adobe Flash ロゴおよび Reader、Flash Playerは、Adobe Systems Incorporated (アドビ システムズ社)の米国およびその他の国における登録商標または商標です。Microsoft、Windows、Active Directory、

Microsoftのロゴは、米国 Microsoft Corporationの、米国およびその他の国における登録商標または商標です。

■デジタルアーツ、DIGITAL ARTS、i-フィルター、当社・当社製品関連の各種ロゴ・アイコンはデジタルアーツ株式会社の商標 または登録商標です。

■その他、各会社名、各製品名は各社の商標または登録商標です。

発行元

「i-フィルター for Android」 ユーザーマニュアル

2019年9月30日 第5版

デジタルアーツ株式会社 〒100-0004 東京都千代田区大手町1-5-1 大手町ファーストスクエア ウエストタワー14F https://www.daj.jp/

Copyright © 2017 Digital Arts Inc.

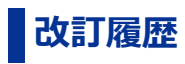

本マニュアルの主な改訂内容を記載します。

| 版数  | 改版日         | 改訂箇所                                                                                   |  |
|-----|-------------|----------------------------------------------------------------------------------------|--|
| 第5版 | 2019年9月30日  | <ul> <li>消費税増税による画像変更</li> <li>Android OSのバージョンによるシステム設定の変更について追記</li> </ul>           |  |
| 第4版 | 2019年6月21日  | <ul> <li>通話履歴機能提供終了における管理画面の画像および説明変更</li> <li>Android OSの対応バージョンの変更による記載変更</li> </ul> |  |
| 第3版 | 2019年3月5日   | <ul> <li>通話履歴機能提供終了について追記</li> <li>端末の利用制限時間帯における通話遮断の終了について追記</li> </ul>              |  |
| 第2版 | 2018年3月14日  | ● Android 8.0対応による「i-フィルター」の更新方法について追記                                                 |  |
| 第1版 | 2017年10月23日 | ● 「i-フィルター for Android」ユーザーマニュアル 新規リリース                                                |  |

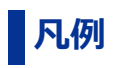

# ○ 本書の読み方

略語について本書では、以下の略語で表記しています。

| 実表記                   | 略語        |
|-----------------------|-----------|
| 「i-フィルター for Android」 | 「i-フィルター」 |

## ○ アイコン凡例

| イメージ | ラベル | 説明                   |
|------|-----|----------------------|
| Ð    | 補足  | 補足説明です。              |
| 1    | 注意  | 特に注意が必要な事項について説明します。 |
|      | 制限  | 制限事項について説明します。       |
| 0    | 例   | 設定例です。               |

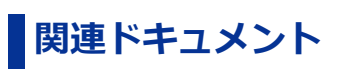

| ドキュメント名                                   | 説明                                                              |
|-------------------------------------------|-----------------------------------------------------------------|
| 『「i-フィルター for Android」インストール<br>マニュアル』    | 「i-フィルター」をご利用になるために必要なソフトウェアのインストールとお申し込み方法に<br>関して解説したマニュアルです。 |
| 『「i-フィルター for Android」ユーザー<br>マニュアル』 (本書) | 「i-フィルター」 のご利用方法 に関して解説したマニュアル です。                              |

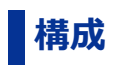

本マニュアルの構成は以下のとおりです。

| 章番号 | ·章名                | 内容                                         |
|-----|--------------------|--------------------------------------------|
| 第1章 | フィルタリング設定          | 管理画面の操作方法やフィルタリングの設定方法について説明します。           |
| 第2章 | 利用状況の確認方法          | 利用状況の確認方法について説明します。                        |
| 第3章 | 利用制限の一時解除/ブロック解除申請 | 利用制限の一時解除、ブロック解除の申請方法と申請の許可方法について説明します。    |
| 第4章 | 「i-フィルター」 のシステム設定  | 「i-フィルター」のシステム設定でできる操作について説明します。           |
| 第5章 | アプリ警告機能            | アプリ警告機能の設定について説明しいます。                      |
| 第6章 | 「設定」アプリ            | 「i-フィルター」システム設定で保護有効時の端末の「設定」アプリについて説明します。 |
| 第7章 | 「i-フィルター」の更新方法     | 「i-フィルター」の更新方法について説明します。                   |
| 第8章 | 付録                 | フィルタリングカテゴリ、お客さま情報の変更方法、お問い合わせについて説明します。   |

# 第1章 フィルタリング設定

## 1-1 「i-フィルター」の管理画面

- 1-1-1 管理画面を開く
  1-1-2 管理画面のトップページ

# 1-2 フィルタリング設定の各設定方法

- 1-2-1 利用者情報の編集をする
   1-2-2 Webフィルタリング強度の設定をする
   1-2-3 アプリフィルタリング強度の設定をする
- 1-2-4 アプリを個別にブロックする
   1-2-5 見せて良いサイトの設定をする
- 1-2-6 見せたくないサイトの設定をする
   1-2-7 利用時間制限の設定をする
- 1-2-8 その他のフィルターを設定する(詳細設定)

# 1-1 「i-フィルター」の管理画面

「i-フィルター」はウェブブラウザーを使い、インターネットで設定の変更、利用状況の確認ができます。設定変更、利用状況はパソコンのウェブブラウザーでも確認ができます。

# 1-1-1 管理画面を開く

#### $\bigcirc$ STEP1

「i-フィルター」の起動中に端末のメニューをタップし、[管理画面]をタップします。

### 🚹 補足

● 「i-フィルター」の管理画面はデジタルアーツ株式会社のウェブサイト<https://www.daj.jp/cs/>からも開くことが できます。ウェブサイトの案内に従って「i-フィルター設定ページ」にアクセスしてください。

#### ○ STEP2

E-Mailアドレス、管理パスワードを入力し、 [ログイン] ボタンをタップします。

| i-74)l/9                                                  |             |
|-----------------------------------------------------------|-------------|
| ログイン                                                      |             |
| F-Mail アドレス                                               |             |
| admin@daj.co.jp                                           |             |
| ● パロパット-Mail/Fレスの入りを各触りる<br>管理パスワード                       |             |
| ••••••                                                    |             |
| >> 世理バスワードをおよれのかはころう                                      |             |
| ログイン                                                      |             |
|                                                           |             |
| 使い方にご不明な点がある方は 📏 🚺 かんたんナビ 👧                               |             |
| Venergenergenerge oorooo oo oo oo oo oo oo oo oo oo oo oo | DigitalArts |

# 1-1-2 管理画面のトップページ

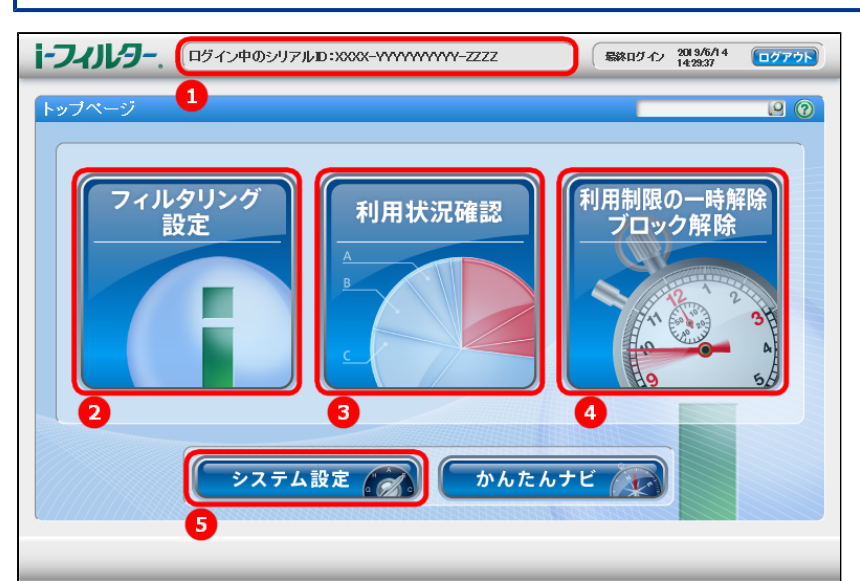

| 1 | ご利用中のシリアルID が表示されます。                                 |
|---|------------------------------------------------------|
| 2 | Web / アプリのフィルター強度や見せて良いサイト、見せたくないサイト、利用時間制限の設定を行います。 |
| 3 | 月別 / 日別にインターネット利用状況、位置情報検索を表示します。                    |
| 4 | 利用制限の一時解除やブロックされたサイト / アプリの解除申請に関する処理を行います。          |
| 5 | 「i-フィルター」の管理パスワードの変更やレポートメール通知などの設定を行います。            |

# 1-2 フィルタリング設定の各設定方法

フィルタリングの設定をします。管理画面のトップページから[フィルタリング設定]をタップします。

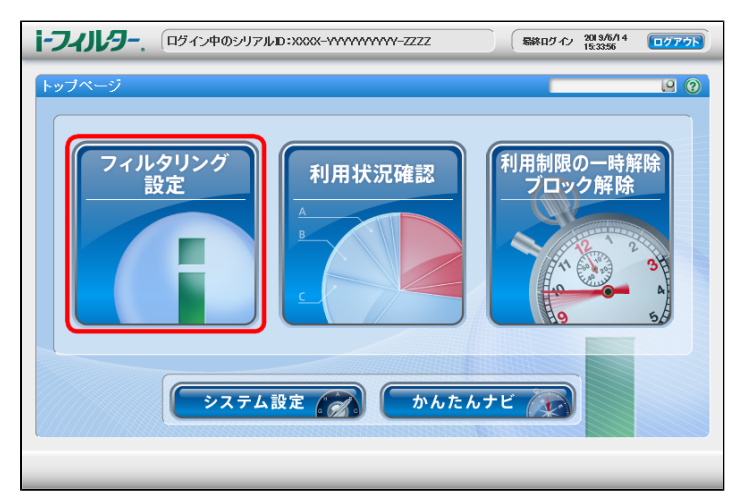

# 1-2-1 利用者情報の編集をする

「i-フィルター」の利用者情報を編集することができます。

#### $\bigcirc$ STEP1

[利用者情報の編集] ボタンをタップします。

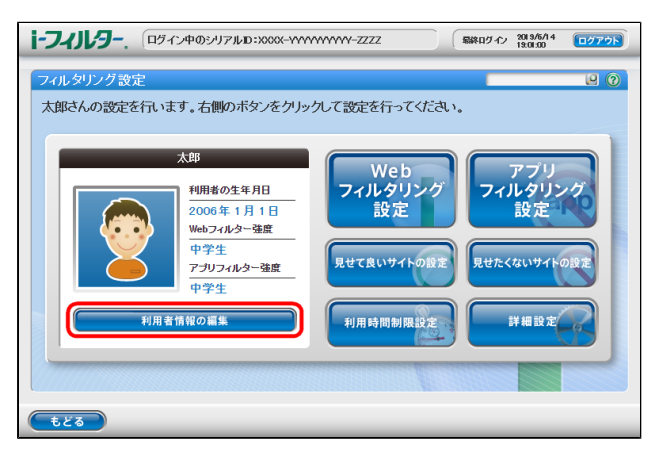

#### $\bigcirc$ STEP2

アイコン、利用者の名前、利用者の生年月日を変更し、[設定保存]ボタンをタップします。

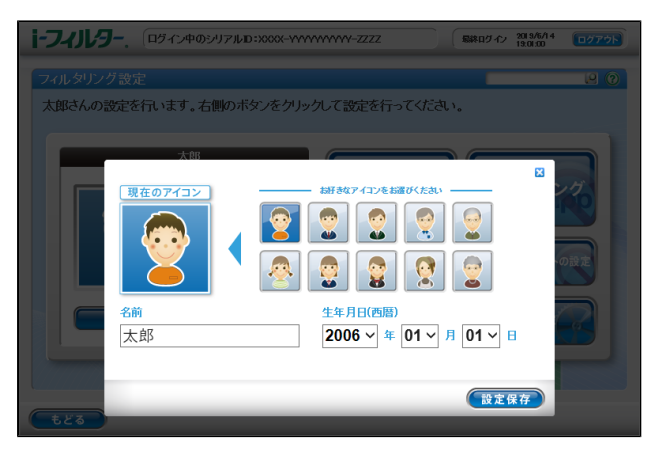

| 設定項目     | 設定内容                            |
|----------|---------------------------------|
| 現在のアイコン  | 表示されるユーザーのアイコンを10種類から選ぶことができます。 |
| 名前       | 「i-フィルター」の利用者の名前を登録してください。      |
| 生年月日(西暦) | 「i-フィルター」の利用者の生年月日を登録してください。    |

# 1-2-2 Webフィルタリング強度の設定をする

「i-フィルター」のWebフィルタリング強度を変更することができます。

#### $\bigcirc$ STEP1

[Webフィルタリング設定] ボタンをタップします。

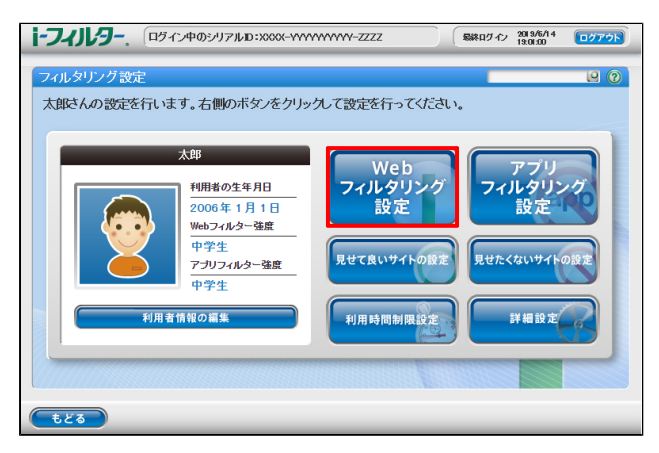

#### $\bigcirc$ STEP2

6種類のフィルター設定ボタンより適用するフィルター強度を選び、 [設定保存] ボタンをタップします。 また [詳細に設定する] ボタンをタップすることで詳細なカテゴリ設定を表示します。

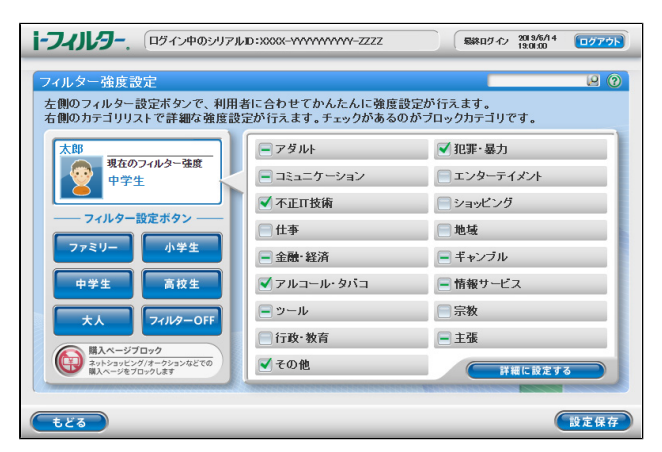

| 設定項目                                                |              | 設定內容                                                                             |
|-----------------------------------------------------|--------------|----------------------------------------------------------------------------------|
| フィルター設定 ファミリー ご家庭のリビングで保護者とお子さまが閲覧<br>ボタン ブロックされます。 |              | ご家庭のリビングで保護者とお子さまが閲覧するのに相応しい環境を整えつつ、刺激の強いサイトが<br>ブロックされます。                       |
|                                                     | 小学生          | 低年齢のお子さまにも安心してインターネットをお使いいただける環境を整えます。                                           |
| 中学生インターネットを便利に利用できるようにしつつ、                          |              | インターネットを便利に利用できるようにしつつ、刺激の強いサイトがブロックされます。                                        |
|                                                     | 高校生          | 情報源としてインターネットを十分に活用できる環境です。<br>特に刺激の強い内容や犯罪、暴力、不正IT技術に関する内容のほか、出会い系サイトもブロックされます。 |
|                                                     | 大人           | 不正IT技術や特に有害な情報やウェブサイトがブロックされます。                                                  |
|                                                     | フィルター<br>OFF | フィルターをかけずにインターネットを使うことができます。                                                     |
| 購入ページブロック                                           |              | ネットショッピング、オークションなどの購入ページをブロックすることができます。                                          |
| 詳細に設定する                                             |              | より詳細なカテゴリの設定をする画面が表示されます。                                                        |

設定変更後は [設定保存] ボタンをタップして、変更を保存します。

# 1-2-3 アプリフィルタリング強度の設定をする

「i-フィルター」のアプリフィルタリング強度を変更することができます。

#### $\bigcirc$ STEP1

[アプリフィルタリング設定] ボタンをタップします。

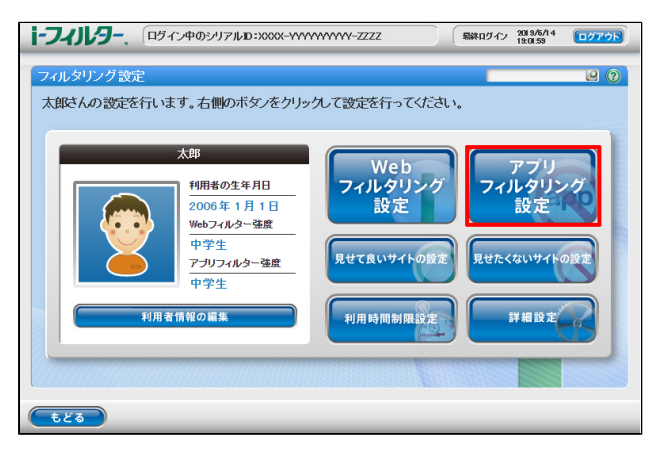

#### $\bigcirc$ STEP2

6種類のフィルター設定ボタンより適用するフィルター強度を選び、 [設定保存] ボタンをタップします。また各カテゴリに チェックマークをつけることでカテゴリごとに個別にブロック設定をすることができます。

| <b>i-フィノレター</b> . ログイン中のシリアル                           | D:XXXX-YYYYYYYY-ZZZZ                          | 最終ログイン 2019/6/14 ログアウト                     |
|--------------------------------------------------------|-----------------------------------------------|--------------------------------------------|
| アブリフィルタリング設定<br>左側のフィルター設定ボタンで、利用<br>右側のカテゴリリストで詳細な強度設 | 者に合わせてかんたんに強度設定<br>定が行えます。チェックがあるのが           | が行えます。<br><sup>、</sup> ブロックカテゴリです。         |
| 太郎 現在のフィルター強度                                          | <ul> <li>✓ 犯罪·暴力</li> <li>✓ 不正口技術</li> </ul>  | 「ゲーム」                                      |
|                                                        | ✓ 迷惑行為                                        | = エンターテイメント                                |
| 77ミリー 小学生                                              | <ul> <li>■ アダルト</li> <li>✓ アルコール</li> </ul>   | <ul> <li>ショッピング</li> <li>ショッピング</li> </ul> |
| 中学生高校生                                                 | ✓ ギャンブル                                       | - 宗教                                       |
| 大人 71ルターOFF                                            | <ul> <li>✓ 金融</li> <li>■ コミュニケーション</li> </ul> |                                            |
| 個別詳細設定                                                 |                                               | 詳細に設定する                                    |
| tees                                                   |                                               | 設定保存                                       |

| 設定項目                   |              | 設定内容                                                                 |
|------------------------|--------------|----------------------------------------------------------------------|
| フィルター設定                | ファミリー        | 保護者とお子さまが使用するのに相応しい環境を整えます。                                          |
| 1.32                   | 小学生          | 低年齢のお子さまにも安心してアプリをお使いいただける環境を整えます。                                   |
|                        | 中学生          | アプリを便利に利用できるようにしつつ、刺激の強いアプリがブロックされます。                                |
|                        | 高校生          | アプリを十分に活用できる環境です。特に刺激が強い内容や犯罪、暴力、不正IT技術、出会い系に関する内容の<br>アプリがブロックされます。 |
|                        | 大人           | 特に刺激が強い内容や犯罪、暴力、不正IT技術に関する内容のアプリがブロックされます。                           |
|                        | フィルター<br>OFF | フィルターをかけずにアプリを使うことができます。                                             |
| インストール済みアプリの<br>個別詳細設定 |              | 端末にインストールされているアプリを個別にブロック設定することができます。                                |
| 詳細に設定する                |              | より詳細なカテゴリの設定をする画面が表示されます。                                            |

設定変更後は [設定保存] ボタンをタップして、変更を保存します。

# 1-2-4 アプリを個別にブロックする

「i-フィルター」のアプリフィルタリングはアプリごとに個別にブロックすることもできます。

#### $\bigcirc$ STEP1

アプリフィルタリング設定画面で、「インストール済みアプリの個別詳細設定」ボタンをタップします。

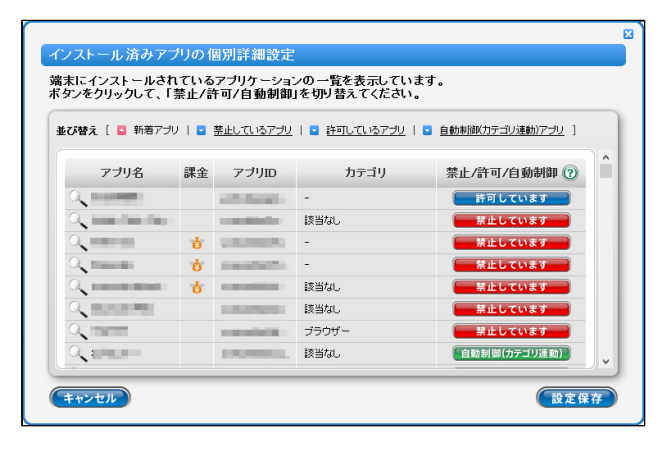

### ○ STEP2

『インストール済みアプリの個別詳細設定』画面ではアプリ名、課金の有無、アプリID、禁止 / 許可 / 自動制御がアプリごとに 一覧で表示されます。

アプリをブロックしたいときは禁止 / 許可 / 自動制御の列に表示されているボタンをタップして [禁止しています] を表示させます。 アプリ名の虫めがねのマークをタップすることで、アプリの基本情報を表示します。

| Γ | アブリの基本情報 |                                                                                                    |  |  |  |  |
|---|----------|----------------------------------------------------------------------------------------------------|--|--|--|--|
|   | アプリ名     | =                                                                                                    |  |  |  |  |
|   | アプリロ     | in the second second second second second second second second second second second second second second second |  |  |  |  |
|   | カテゴリ     | チャット・メッセンジャー/電話                                                                                                 |  |  |  |  |
|   | 備考       | 雪 この端末内のデータを外部にもらしてしまうおそれ                                                                                       |  |  |  |  |
|   | B        | 焼止しています<br>ボジンをグリックして、「薬止/許可/自動期間」を切り替えてください。                                                                   |  |  |  |  |
|   | (++>±/)  |                                                                                                    |  |  |  |  |

| 表示項目  | 表示内容                                       |
|-------|--------------------------------------------|
| アプリ名  | アプリの名前を表示します。                              |
| アプリID | アプリを個別に識別するIDを表示します。                       |
| カテゴリ  | アプリが該当するカテゴリを表示します。                        |
| 備考    | アプリについて課金の有無やデータを外部にもらしてしまうおそれなどの警告を表示します。 |

設定変更後は [設定保存] ボタンをタップして、変更を保存します。

# 1-2-5 見せて良いサイトの設定をする

見せて良いサイトでは、Webフィルタリング設定に加えてブロックされたサイトの中から見せて良いサイトを個別に設定し、表示する ことができます。

# ⊖ STEP1

[見せて良いサイトの設定] ボタンをタップします。

| <b>i-フィリレラー</b> 、 ログイン中のシリアルD:XXXX-YYYY     | WYWW-ZZZZ  総ログ-介 2019/6/14 ログアウト |
|---------------------------------------------|----------------------------------|
| フィルタリング設定<br>太郎さんの設定を行います。右側のボタンをクリック       | 2000                             |
| 大郎                                          | Web<br>フィルタリング<br>設定 設定 設定       |
| アゴリフィルター強度           中学生           利用者情報の編集 | 見せて良いサイトの設定<br>利用時間制限設定<br>詳細設定  |
|                                             |                                  |

#### $\bigcirc$ STEP2

[新規登録] ボタンをタップします。「見せて良いサイト」(URL)登録リストに見せて良いサイトに登録するウェブサイトの URLを入力し、[設定保存] ボタンをタップします。

| 1-7-11-9 [15-12405-17                                                            | /JLD:XXXX-YYYYYYYY-ZZ                               | ZZ 最終ログィ                                      | ン 2019/6/14 ログアウト |
|----------------------------------------------------------------------------------|-----------------------------------------------------|-----------------------------------------------|-------------------|
| 見せて良いサイトの設定                                                                      | ▼ 見せて良いサイ                                           | <b>-</b>                                      | 0                 |
|                                                                                  | カテゴリに関わらず、登録した<br>新規登録ボタンをクリックする<br>リストをクリックすると編集・削 | サイト(URL)を表示します。<br>とリストにURLを入力できます<br>除が行えます。 | 。                 |
| 「見せて良いサイト」(URL)登録リスト<br>http://www.exampk001.local<br>http://www.exampk002.local |                                                     | コポント<br>ニュースサイト<br>ダームサイト                     | <u> </u>          |
|                                                                                  |                                                     |                                               | (4款: 2件)          |
| <b>E</b> 23                                                                      |                                                     |                                               | 設定保存              |

| 設定項目                 | 設定內容                                                                   |  |  |
|----------------------|------------------------------------------------------------------------|--|--|
| □見せて良いサイト            | チェックマークをつけることで、見せて良いサイト機能をONにします。                                      |  |  |
| 新規登録                 | 見せて良いサイトに新しくURLを登録します。                                                 |  |  |
| 「見せて良いサイト」(URL)登録リスト | 見せて良いサイトに登録しているURLです。<br>登録しているURLの変更ができます。URLを変更し、 [設定保存] ボタンをタップします。 |  |  |
| イスト                  | 登録しているURLに付与されたコメントです。                                                 |  |  |
| ゴミ箱                  | 見せて良いサイトに登録しているURLを削除します。<br>削除したいURLのゴミ箱をタップし、 [設定保存] ボタンをタップします。     |  |  |

# 1-2-6 見せたくないサイトの設定をする

個別にブロックしたいサイトを見せたくないサイトとしてブロックすることができます。

#### $\bigcirc$ STEP1

[見せたくないサイトの設定] ボタンをタップします。

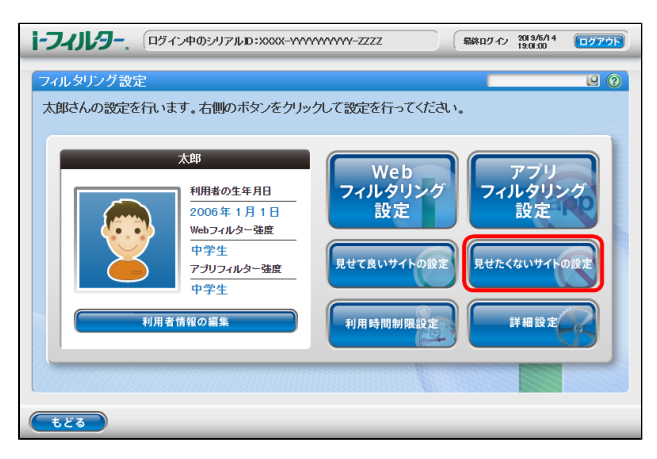

#### $\bigcirc$ STEP2

[新規登録] ボタンをタップします。「見せたくないサイト」(URL)登録リストに見せたくないサイトに登録するウェブサイトのURLを入力し、[設定保存] ボタンをタップします。

| <b>i-フィリレラー</b> 、 ログイン中のシリアルD:XXXX-YYYYYYYY-ZZZZ                                |                                                                              |                       |      |  |  |
|---------------------------------------------------------------------------------|------------------------------------------------------------------------------|-----------------------|------|--|--|
| 見せたくないサイトの設定                                                                    | ✓ 見せたくないサイト<br>カテゴリに聞わらず、登録したサイト<br>新規登録ボタンをクリックするとリスト<br>リストをクリックすると編集・削除が行 | (URL)の表示をプロックします。<br> |      |  |  |
| I見せたくないサイト」(URD)登録リスト<br>http://www.exampk68.local<br>http://www.exampk68.local | SNST                                                                         | ·ቻብ<br>ብ              |      |  |  |
| tes                                                                             |                                                                              | (                     | 設定保存 |  |  |

| 設定項目                  | 設定內容                                                                    |
|-----------------------|-------------------------------------------------------------------------|
| □見せたくないサイト            | チェックマークをつけることで、見せたくないサイト機能をONにします。                                      |
| 新規登録                  | 見せたくないサイトに新しくURLを登録します。                                                 |
| 「見せたくないサイト」(URL)登録リスト | 見せたくないサイトに登録しているURLです。<br>登録しているURLの変更ができます。URLを変更し、 [設定保存] ボタンをタップします。 |
| コメント                  | 登録しているURLに付与されたコメントです。                                                  |
| ゴミ箱                   | 見せたくないサイトに登録しているURLを削除します。<br>削除したいURLのゴミ箱をタップし、 [設定保存] ボタンをタップします。     |

# 1-2-7 利用時間制限の設定をする

曜日ごとにインターネットの利用時間帯、1日に利用可能な時間と端末本体の利用可能な時間帯を設定することができます。

#### $\bigcirc$ STEP1

[利用時間制限設定] ボタンをタップします。

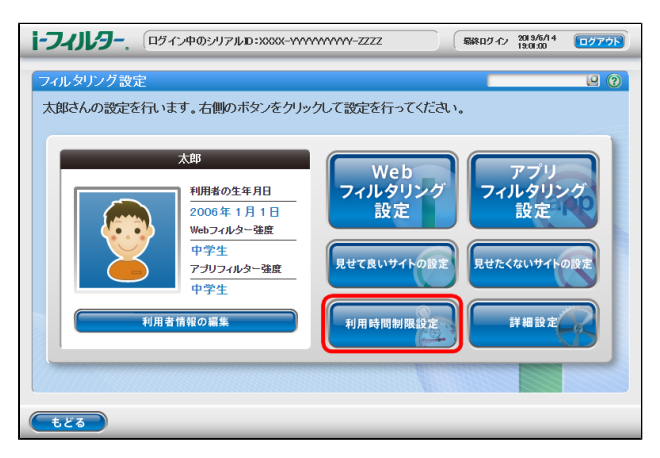

#### $\bigcirc$ STEP2

利用時間制限は、インターネットの利用を制限する「インターネットタイマー」と端末本体の利用を制限する「端末ロックタイマー」から選択することができます。

利用時間制限設定を有効にしている場合、画面上には利用中の機能に「現在利用中」が表示されます。

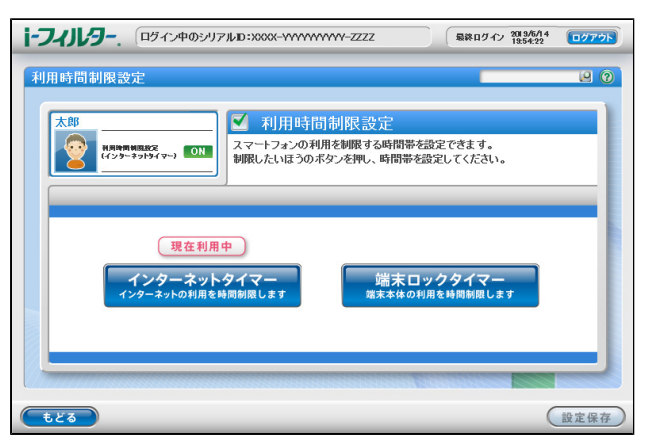

| 設定項目        | 設定內容                                                                                                    |
|-------------|----------------------------------------------------------------------------------------------------|
| □利用時間制限設定   | チェックマークをはずすことで、利用時間制限設定機能をOFFにします。<br>利用時間制限設定はインターネットタイマーまたは端末ロックタイマーの設定画面で有効にすることができます。                                       |
| インターネットタイマー | インターネットタイマーの設定画面を表示します。<br>インターネットタイマーは曜日ごとに、インターネットの利用時間帯、利用可能な制限時間を設定することができ<br>ます。                                           |
| 端末ロックタイマー   | 端末ロックタイマーの設定画面を表示します。端末ロックタイマーは曜日ごとに、端末の利用時間帯を設定する<br>ことができます。<br>端末ロックタイマーを有効にした場合、制限されている時間はメール、インターネットなどアプリと機能の<br>使用を制限します。 |

インターネットタイマーでは、 [利用時間帯] でインターネットを禁止 / 許可する時間帯を設定し、 [制限時間] には1日で利用 可能な時間制限を設定することができます。 設定変更後は [設定保存] ボタンをタップします。

| i-フィル5 | <b>)-</b> , ¤७४ | ン中のシリアル | ID: 1                      | 10.000.00    |               | 188日ダイン 2011/<br>17:09 | (8/28 (10/70))<br>(40 |
|--------|-----------------|---------|----------------------------|--------------|---------------|------------------------|-----------------------|
|        |                 |         |                            |              |               |                        | ×                     |
| 【利用で   | 可能時間】           | の設定方法   | £                          |              |               |                        |                       |
| 1.設定   | したい曜<br>見したい時   | 日を選択し   | てください<br>31. <i>てくださ</i> さ | 。※複数選        | 択可能<br>複数選択でW | 調滞を一括                  | 指定可能                  |
| ※「制限   | 時間」より一          | 日に利用でる  | きる時間の認                     | たも行えます       | •             | 10,0,6 10              | IEAC "THE             |
|        | 0               | 利用可能    | 時間帯                        | X            | 利用制限時         | <b>寺間帯</b>             |                       |
| 時間単    | 1位 60           | )分単位    | • × (                      | 60分単位、       | 30分単位で        | :設定可能                  | です。                   |
|        | 禁止時間幕           | 制こなる5分  | 前、および1                     | 制限時間終        | 了5分前に         | くッセージを                 | 表示する                  |
|        | 月               | 火       | 7jK                        | 木            | 金             | ±                      | B                     |
| 制限     | 1440            | 1440    | 1440                       | 1440         | 1440          | 1440                   | 1440                  |
| 時間     | 分まで             | 分まで     | 分まで                        | 分まで          | 分まで           | 分まで                    | 分まで                   |
| 0      | ×               | ×       | ×                          | ×            | ×             | 0                      | 0                     |
| 1      | ×               | ×       | ×                          | ×            | ×             | ×                      | ×                     |
| 2      | $\mathbf{X}$    | ×       | $\mathbf{X}$               | $\mathbf{X}$ | ×             | $\times$               | $\mathbf{X}$          |
| 3      | ×               | ×       | $\times$                   | $\times$     | $\times$      | $\times$               | ×                     |
| 4      | ×               | ×       | ×                          | ×            | ×             | ×                      | ×                     |
| 5      | ×               | ×       | ×                          | ×            | ×             | ×                      | ×                     |
| 6      | ×               | ×       | ×                          | ×            | ×             | ×                      | ×                     |
| 7      | 0               | 0       | 0                          | 0            | 0             | 0                      | 0                     |
| 8      | 0               | 0       | 0                          | 0            | 0             | 0                      | 0                     |
| 9      | 0               | 0       | 0                          | 0            | 0             | 0                      | 0                     |
| 10     | 0               | 0       | 0                          | 0            | 0             | 0                      | 0                     |
| 11     | 0               | 0       | 0                          | 0            | 0             | 0                      | 0                     |
| 12     | 0               | 0       | 0                          | 0            | 0             | 0                      | 0                     |
| 13     | 0               | 0       | 0                          | 0            | 0             | 0                      | 0                     |

| 設定項目                                        | 設定内容                                                                                                    |
|---------------------------------------------|----------------------------------------------------------------------------------------------------|
| 利用時間帯                                       | 曜日ごとに利用禁止 / 許可する時間帯を設定することができます。<br>時間帯の設定は60分単位 / 30分単位から選択することができます。<br>利用時間帯の設定をしたい曜日を選択し、利用禁止にする時間を<br>タップします。利用禁止に設定されている時間帯は×で表示されます。 |
| 禁止時間帯になる5分前、<br>および制限時間終了5分前に<br>メッセージを表示する | チェックマークをつけることで、禁止時間帯になる5分前および制限時間終了5分前を知らせるメッセージが<br>表示されます。                                                                                |
| 制限時間                                        | 曜日ごとに1日に利用できる時間を設定します。制限時間は分単位で設定できます。<br>「1440分」で24時間になります。                                                                                |

端末ロックタイマーでは、[利用時間帯]で端末の利用を禁止 / 許可する時間帯を設定することができます。 設定変更後は、[設定保存]ボタンをタップします。

| i-フィル9       | <b>–</b> , ¤94 | ン中のシリアル        | ID:                  |        |               | 副終ロダイン 2011/<br>17:09: | 1/25<br>49 |
|--------------|----------------|----------------|----------------------|--------|---------------|------------------------|------------|
|              |                |                |                      |        |               |                        | ×          |
| 【利用可         | 可能時間】          | の設定方法          | £                    |        |               |                        |            |
| 1.設定<br>2.制度 | Eしたい曜<br>見たい時  | 日を選択し<br>間帯を選択 | 、<br>てください<br>乳してくださ | 。※複数選  | 択可能<br>複数選択でW | 制带 化二羟                 | 指定可能       |
|              | 0              | 利用可能           | 時間帯                  | ×:     | 利用制限®         | 寺間帯                    |            |
|              |                | 71 M4 /L       |                      |        |               |                        |            |
| 時間単          | 位 60           | 分単位            | • * t                | i0分単位、 | 30分単位で        | 。<br>設定可能              | です。        |
|              | 禁止時間帮          | もになる5分         | 前(こメッセー              | ージを表示す | 13            |                        |            |
|              | 月              | 火              | 水                    | 木      | 金             | ±                      | B          |
| 0            | X              | ×              | ×                    | ×      | ×             | 0                      | 0          |
| 1            | ×              | ×              | ×                    | ×      | ×             | ×                      | ×          |
| 2            | ×              | ×              | ×                    | ×      | ×             | ×                      | ×          |
| 3            | ×              | ×              | ×                    | ×      | ×             | ×                      | ×          |
| 4            | ×              | ×              | ×                    | ×      | ×             | ×                      | ×          |
| 5            | ×              | ×              | ×                    | ×      | ×             | ×                      | ×          |
| 6            | ×              | ×              | ×                    | ×      | ×             | ×                      | ×          |
| 7            | 0              | 0              | 0                    | 0      | 0             | 0                      | 0          |
| 8            | 0              | 0              | 0                    | 0      | 0             | 0                      | 0          |
| 9            | 0              | 0              | 0                    | 0      | 0             | 0                      | 0          |
| 10           | 0              | 0              | 0                    | 0      | 0             | 0                      | 0          |
| 11           | 0              | 0              | 0                    | 0      | 0             | 0                      | 0          |
| 12           | 0              | 0              | 0                    | 0      | 0             | 0                      | 0          |
| 13           | 0              | 0              | 0                    | 0      | 0             | 0                      | 0          |
| 14           | 0              | 0              | 0                    | 0      | 0             | 0                      | 0          |
| 4.5          | 0              | 0              | 0                    | 0      | 0             | 0                      |            |

| 設定項目                       | 設定內容                                                                                                    |
|----------------------------|----------------------------------------------------------------------------------------------------|
| 利用時間帯                      | 曜日ごとに利用禁止 / 許可する時間帯を設定することができます。<br>時間帯の設定は60分単位 / 30分単位から選択することができます。<br>利用時間帯の設定をしたい曜日を選択し、利用禁止にする時間をタップします。<br>利用禁止に設定されている時間帯は×で表示されます。 |
| 禁止時間帯になる5分前に<br>メッセージを表示する | チェックマークをつけることで、禁止時間帯になる5分前を知らせるメッセージが表示されます。                                                                                                |

# 1-2-8 その他のフィルターを設定する(詳細設定)

その他のフィルター機能を設定します。 [詳細設定] ボタンをタップします。

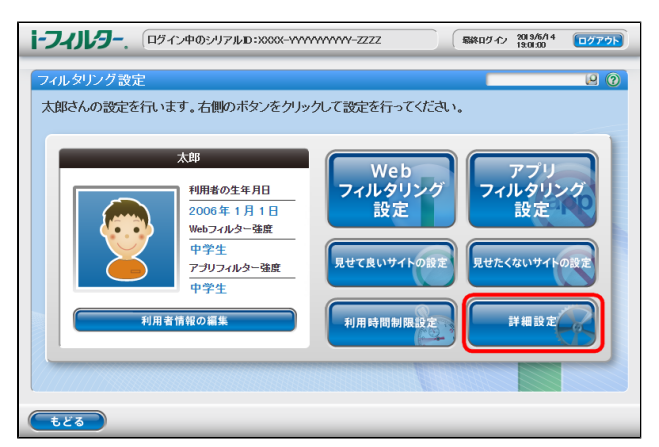

ホワイトリスト、ブロック画面の各設定をすることができます。

| 設定項目     | 設定内容                               |  |
|----------|------------------------------------|--|
| セーフサーチ連動 | セーフサーチ連動の設定をすることができます。             |  |
| ホワイトリスト  | ホワイトリストの設定をすることができます。              |  |
| ブロック画面   | ブロック画面の変更、ブロック解除申請などの設定をすることができます。 |  |

セーフサーチ連動では対応検索エンジンの成人向けコンテンツ表示制限機能と連動し検索結果の表示を制限することができます。

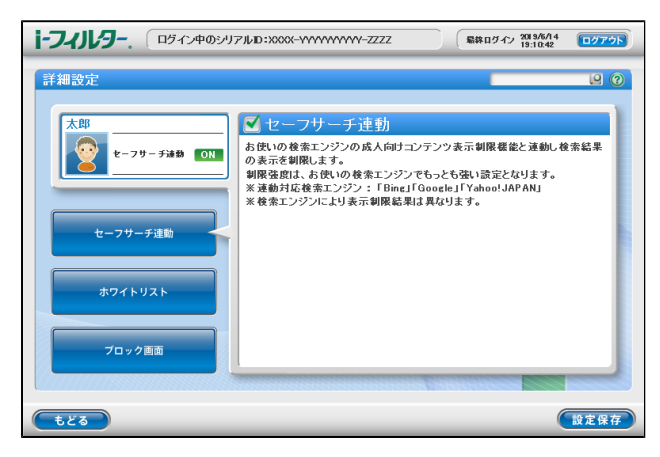

| 設定項目      | 設定内容                                                                                                    |
|-----------|----------------------------------------------------------------------------------------------------|
| □セーフサーチ連動 | チェックマークをつけることで、セーフサーチ連動機能をONにします。<br>セーフサーチ連動機能は以下の検索エンジンに対応しています。<br>対応検索エンジン:「Bing」「Google」「Yahoo!JAPAN」「YouTube」 |

ホワイトリストではあらかじめ登録されたURLのみの閲覧を許可します。登録されていないURLの閲覧はできません。 [新規登録] ボタンをタップします。ホワイトリストに登録したいURLを入力し、 [設定保存] ボタンをタップします。

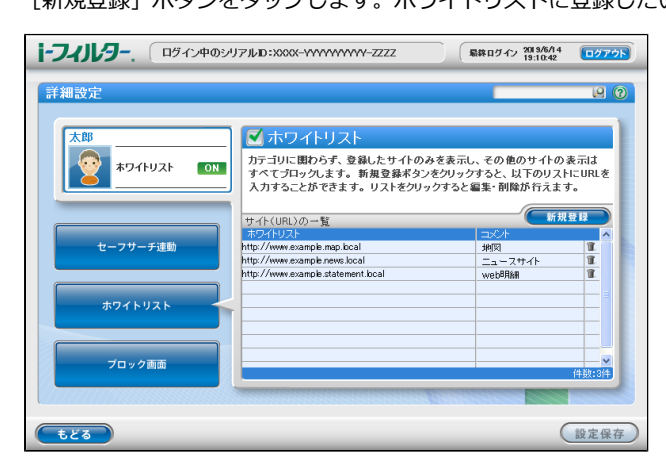

| 設定項目     | 設定内容                                                                       |  |  |  |
|----------|----------------------------------------------------------------------------|--|--|--|
| □ホワイトリスト | チェックマークをつけることで、ホワイトリスト機能をONにします。                                           |  |  |  |
| ホワイトリスト  | ー<br>ホワイトリストに登録しているURLです。<br>登録しているURLの変更ができます。URLを変更し、 [設定保存] ボタンをタップします。 |  |  |  |
| コメント     | 登録しているURLに付与されたコメントです。                                                     |  |  |  |
| ゴミ箱      | ホワイトリストに登録しているURLを削除します。<br>削除したいURLのゴミ箱をタップし、[設定保存]ボタンをタップします。            |  |  |  |

ブロック画面ではウェブサイトがブロックされた際に表示されるブロック画面の設定ができます。

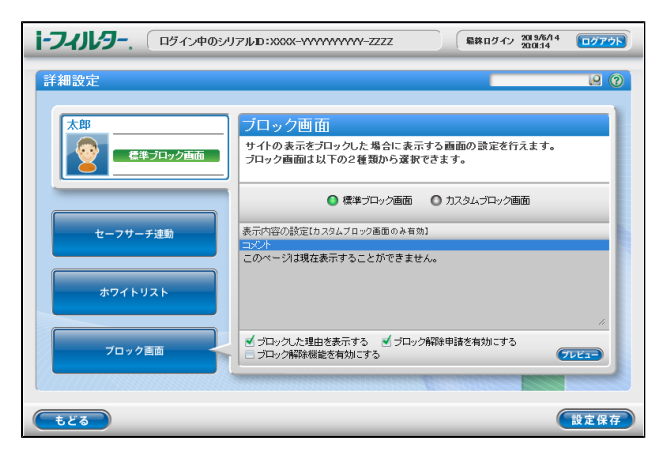

| 設定項目           | 設定內容                                                                                         |  |  |
|----------------|----------------------------------------------------------------------------------------------|--|--|
| 標準ブロック画面       | 「i-フィルター」標準のブロック画面です。                                                                        |  |  |
| カスタムブロック画面     | 「ロック画面に表示されるコメントを設定することができます。                                                                |  |  |
| ブロックした理由を表示する  | 標準ブロック画面を選択時にブロックされた理由が表示されます。                                                               |  |  |
| ブロック解除申請を有効にする | ブロック解除申請を有効にします。ブロック画面に表示される [見せてほしい] ボタンをタップすることで<br>解除申請をすることができます。                        |  |  |
| ブロック解除機能を有効にする | ブロック解除機能を有効にします。ブロック画面で管理パスワードを入力し、[ブロック解除]ボタンをタップ<br>することで「i-フィルター」のフィルタリング機能を無効にすることができます。 |  |  |

# 第2章 利用状況の確認方法

# 2-1 端末の利用状況の確認方法

● 2-1-1 位置情報を検索する時間帯を確認する

# 2-1 端末の利用状況の確認方法

「i-フィルター」ブラウザーの利用状況を確認することができます。

### $\bigcirc$ STEP1

管理画面のトップページから [利用状況確認] ボタンをタップします。

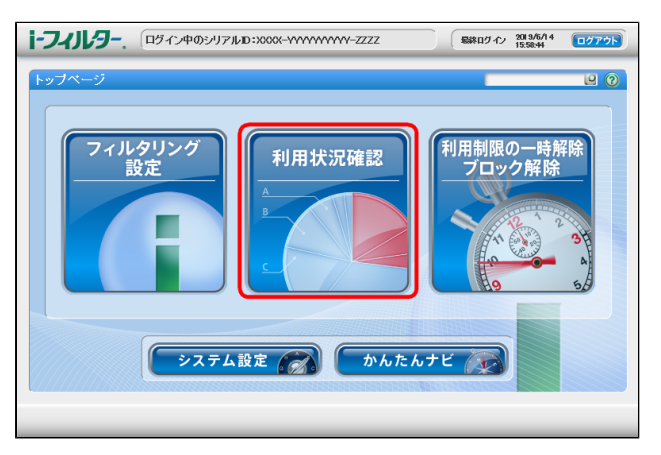

### $\bigcirc$ STEP2

「インターネットの利用状況」を月別 / 日別で確認することができます。位置情報表示は日別で確認することができます。 月 / 日の変更は [カレンダー] ボタンから行えます。

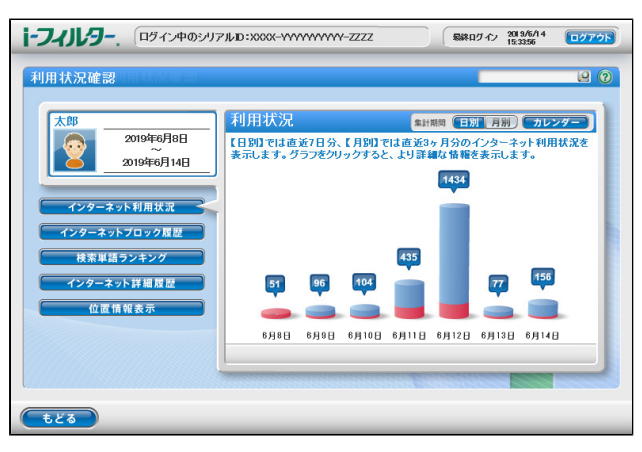

| 表示項目          | 表示内容                                                                                                  |
|---------------|----------------------------------------------------------------------------------------------------|
| インターネット利用状況   | アクセスしたウェブサイトとブロックされたウェブサイトの割合をグラフで表示します。<br>アクセスしたウェブサイト、ブロックされたウェブサイトごとのカテゴリの割合も表示できます。              |
| インターネットブロック履歴 | ブロックされたサイトを一覧で表示します。                                                                                  |
| 検索単語ランキング     | 検索サイトで検索に使用した単語の検索回数をランキングで表示します。                                                                     |
| インターネット詳細履歴   | インターネットの利用状況をより詳しく表示します。<br>閲覧した時刻、ウェブサイトのカテゴリ、タイトル、URLを表示します。<br>URLを見せて良いサイト、見せたくないサイトに登録することもできます。 |
| 位置情報表示        | 端末の位置情報を表示します。                                                                                        |

# 🔁 補足

● お使いの端末によってグラフの表示が異なる場合があります。表示内容は変わりませんので、ご了承ください。

# 2-1-1 位置情報を検索する時間帯を確認する

利用状況確認画面で [位置情報表示] ボタンをタップします。 位置情報表示では端末の位置情報の確認と位置情報を検索する時間帯の設定をすることができます。

| <b>i-フィルター</b> . ロダイン中のシ<br>利用状況確認                                                         | J7JJuD:XXXX-YYYYYYYY-ZZZZ                                                                                                    | <br>979F)<br>9 (9 |
|--------------------------------------------------------------------------------------------|----------------------------------------------------------------------------------------------------|-------------------|
| 大郎<br>2019年<br>6月14日<br>インターネット利用状況<br>インターネットブロック覧題<br>株常単用ランキング<br>インターネット対極置型<br>位置情報表示 | 位置情報表示<br>あすえのスマートフォンの他派情期度を<br>たいシゲートボックをあっする日にある変数<br>マモッドやイイボネオワークなどの増出しょうで<br>ロングーレスシゲート<br>ロングレースシゲーム<br>ロングレースシゲーム<br>ロングレース<br>ロングレース<br>ロングレース<br>ロングレース<br>ロングレース<br>ロングレース<br>ロングレース<br>ロングレース<br>ロングレース<br>ロングレース<br>ロングレース<br>ロングレース<br>ロングレース<br>ロング<br>ロングレース<br>ロング<br>ロングレース<br>ロング<br>ロングレース<br>ロング<br>ロング<br>ロング<br>ロング<br>ロング<br>ロング<br>ロング<br>ロング |                   |
| tea                                                                                        |                                                                                                    |                   |

| 設定項目        | 設定内容                       |  |
|-------------|----------------------------|--|
| カレンダー       | 位置情報履歴を確認する日付を選択することができます。 |  |
| すべての履歴を表示する | 閲覧している日付のすべての位置情報履歴を表示します。 |  |
| 位置検索設定      | 位置情報を検索する時間帯の設定をすることができます。 |  |

位置情報履歴の一覧は日別に検索した位置情報の一覧が表示されます。

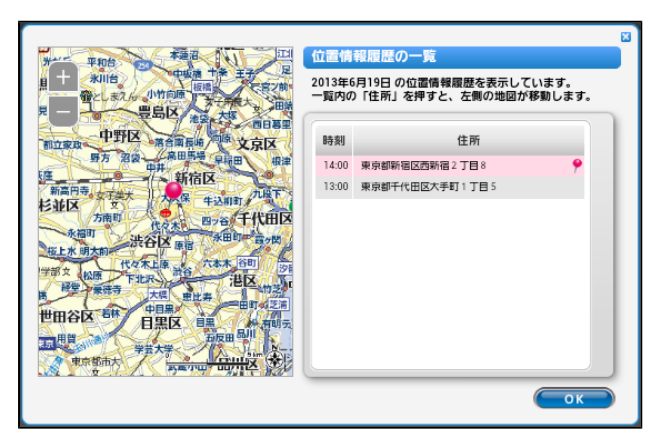

| 設定項目 | 设定内容                                             |  |
|------|--------------------------------------------------|--|
| 時刻   | 位置情報を検索した時刻が表示されます。                              |  |
| 住所   | 端末の位置情報が住所で表示されます。<br>各住所をタップすることで、画面左の地図も移動します。 |  |

位置検索設定では曜日ごとに端末の位置情報を検索する時間帯を設定することができます。 初回お申し込み時は「毎日15:00~21:59」に設定されています。 [位置検索設定]ボタンをタップして検索設定の画面を開きます。

|            |                |                |                |                   |               |       | 8          |
|------------|----------------|----------------|----------------|-------------------|---------------|-------|------------|
| [位置]       | 食業]の           | 費定方法           |                |                   |               |       |            |
| 1.検<br>2.検 | 東する曜日<br>東する時間 | 目を選択し<br>関帯を選択 | てください<br>してくださ | ハ。≫複数選<br>ぎしい。≫曜日 | 沢町館<br>複数選択で8 | 朝鮮を一括 | 彭定可能       |
|            | ○ 検            | 載する時間          | *              | 🗙 検索し             | ない時間          | 带     |            |
| 時間単        | <u>ш</u> 60    | 分単位            | , ×6           | 0分単位、3            | 0分単位で         | 設定可能で | <b>J</b> . |
| (          | 月              | 火              | *              | 木                 | 金             | ±     | B          |
| 0          | ×              | ×              | ×              | ×                 | ×             | ×     | ×          |
| 1          | N.             | ~              | 1              | × .               | ~             | ~     | × .        |

| 設定項目 | 設定內容                                                                                                    |  |  |
|------|----------------------------------------------------------------------------------------------------|--|--|
| 位置検索 | 曜日ごとに検索する時間帯 / 検索しない時間帯を設定できます。<br>時間帯の設定は、60分単位 / 30分単位から選択可能です。<br>端末の位置情報を検索したい曜日を選択し、時間帯を設定します。<br>検索する時間帯は〇、検索しない時間帯は×で表示されます。 |  |  |

設定変更後は [設定保存] ボタンをタップして、変更を保存します。

# 🚹 注意

- 位置情報表示の閲覧、検索時間の設定は「i-フィルター」のシステム設定で「位置情報の履歴を有効にする」のチェックマークをつけている場合のみ可能です。
- 位置情報の検索時間帯であっても「i-フィルター」のシステム設定で「位置情報の履歴を有効にする」のチェックマークがはずれている場合は位置情報を検索しません。
- 端末のGPS設定、ネットワークからの位置情報取得設定が無効になっている場合、システム設定で「位置情報の履歴を有効に する」にチェックマークをつけていても位置情報が検索できません。端末のGPS設定、ネットワークからの位置情報取得設定 の変更は端末の設定アプリから行います。

# 利用制限の一時解除/ブロック解除申請 第3章

### 3-1 利用制限の一時解除/ブロック解除の申請

- 3-1-1 ブロック解除(ウェブ)の申請をする
  3-1-2 ブロック解除機能を使う
  3-1-3 ブロック解除(アプリ)の申請をする

### 3-2 利用制限の一時解除/ブロック解除申請の許可

- 3-2-1 利用制限の一時解除をする
- 3-2-2 ブロック解除申請(ウェブ)を許可する
   3-2-3 ブロック解除申請(アプリ)を許可する

### 3-3 「i-フィルター」の一時的な解除

- 3-3-1 一時的な解除の方法
- 3-3-2 一時的な解除の終了方法

# 3-1 利用制限の一時解除/ブロック解除の申請

# 3-1-1 ブロック解除(ウェブ)の申請をする

「i-フィルター」によってブロックされたサイトを閲覧または利用時間制限設定で指定した利用時間帯、制限時間を過ぎた場合、 「i-フィルター」のブロック画面が表示されます。ブロック画面の設定で、ブロック解除申請を有効にすることで[見せてほしい] ボタンが表示されます。

[見せてほしい] ボタンをタップすることで利用者からタイマー延長 / ブロック解除申請を出すことができます。

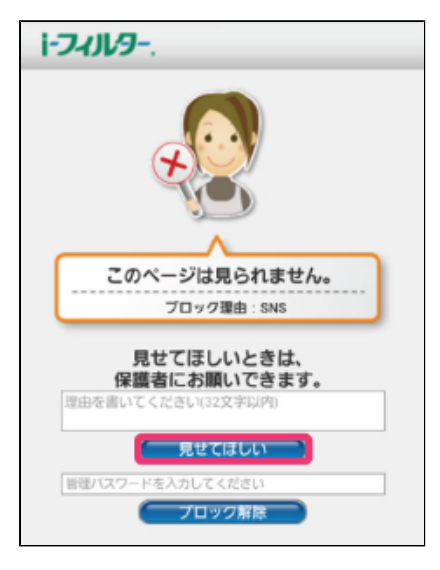

# 🗗 補足

- 32文字以内で見せてほしい理由をつけて申請を出すことができます。
- ブロック解除機能を有効にしている場合、 [ブロック解除] ボタンを表示します。

# 3-1-2 ブロック解除機能を使う

ブロック画面の設定で、ブロック解除機能を有効にすることでブロック画面に [ブロック解除] ボタンが表示されます。 「i-フィルター」の管理パスワードを入力し、 [ブロック解除] ボタンをタップすることで「i-フィルター」のフィルタリングを一時的 に解除することができます。

| i-74Jl/9                                                         |
|------------------------------------------------------------------|
|                                                                  |
| このページは見られません。                                                    |
| ブロック理由:SNS                                                       |
| 見せてほしいときは、<br>保護者にお願いできます。<br><sup>(注注)</sup> を書いてください32文字(2)(内) |
| 見せてほしい                                                           |
| 管理バスワードを入力してください                                                 |
| 「フロック解除」                                                         |

# 🔂 補足

- ブロック解除機能を使用するには管理パスワードが必要です。
- ブロック解除機能によるフィルタリングの解除は3分間有効です。

# 3-1-3 ブロック解除(アプリ)の申請をする

「i-フィルター」によってブロックされたアプリを起動した場合、「i-フィルター」のブロック画面が表示されます。 ブロック画面の設定で、ブロック解除申請を有効にすることで [使いたい] ボタンが表示されます。 [使いたい] ボタンをタップすることで利用者からアプリのブロック解除申請を出すことができます。

| i-74/1/9                                   |
|--------------------------------------------|
| ブロックされました                                  |
| アプリケーション名:<br>Familion<br>プロック理由:<br>SNS   |
| 使いたいときは、保護者にお願いできます。<br>理由を書いてください(32文字以内) |
| 使いたい                                       |

# 🔂 補足

• 32文字以内でアプリを使いたい理由をつけて申請を出すことができます。

# 3-2 利用制限の一時解除/ブロック解除申請の許可

管理者は利用制限の一時解除 / ブロック解除申請を受け取った場合、ブラウザーから申請を許可する操作をすることができます。未処 理の利用制限の一時解除 / ブロック解除申請(ウェブ) / ブロック解除申請(アプリ)がある場合、管理画面のトップページに「申請がき ました。確認してください」と表示されます。利用制限の一時解除 / ブロック解除に関する操作を行うには、 [利用制限の一時解除 ブ ロック解除] ボタンをタップします。

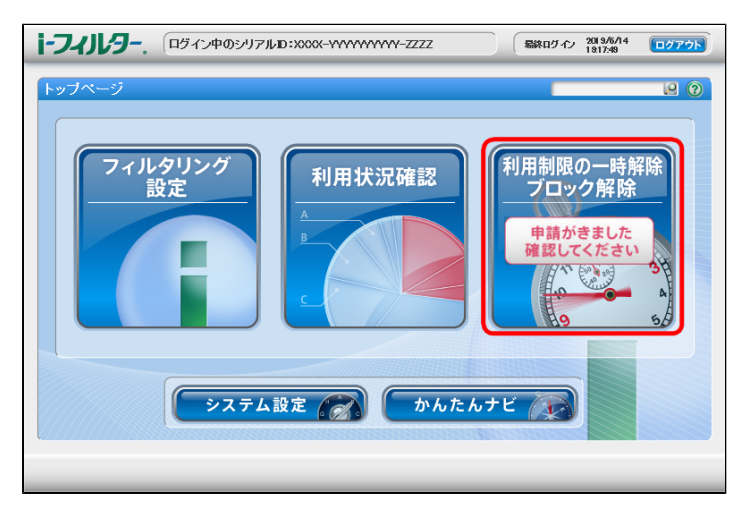

# 3-2-1 利用制限の一時解除をする

インターネットタイマー、端末利用制限の一時解除に関する操作をします。

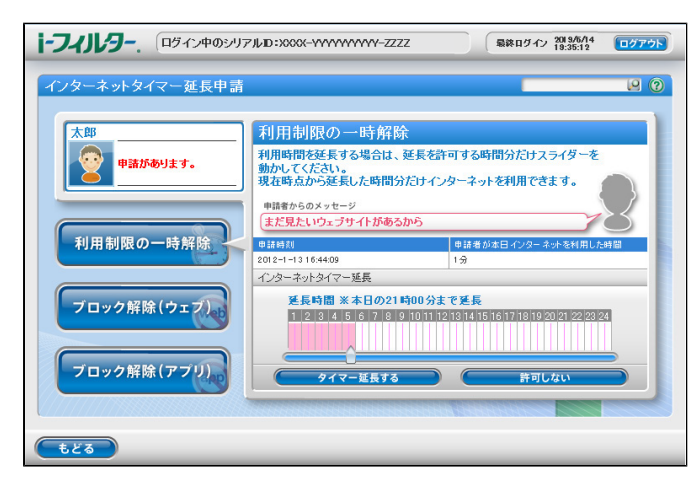

| 設定項目          | 設定內容                                                                |
|---------------|---------------------------------------------------------------------|
| インターネットタイマー延長 | インターネットタイマー、端末ロックタイマーの延長を許可する時間の設定をします。<br>最大で24時間まで延長できます。         |
| タイマー延長する      | タイマー延長を許可する場合にタップします。<br>インターネットタイマー延長で設定した時間まで、インターネットタイマーが延長されます。 |
| 許可しない         | タイマー延長を許可しない場合にタップします。                                              |

# 3-2-2 ブロック解除申請(ウェブ)を許可する

ブロック解除申請(ウェブ)に関する操作をします。

| <b>i-วาม/ภ-</b> . (อรีสวุษตอง) | アルロ:2000-11111                         | www-zzzz                        | 最終ログイ           | ン 2019/6/19<br>19:35:12 | <u>ログアウト</u> |
|--------------------------------|----------------------------------------|---------------------------------|-----------------|-------------------------|--------------|
| ブロック解除申請(ウェブ)                  |                                        |                                 |                 |                         | 99           |
| 太郎                             | ブロック解除                                 | 申請(ウェブ)                         |                 |                         |              |
| 1件の申請があります。                    | 利用者から解除申<br>URLを選択し、許可                 | 請のあったURLリストを表示<br>「する/許可しないのいずれ | しています<br>かをクリック | 。以下のリスト<br>してください。      | から           |
|                                | ブロック解除申請リス                             | ŀ                               |                 |                         |              |
|                                | 申請時刻                                   | メッセージ                           | カテゴリ            | サイト(URL)                | <b>^</b>     |
| 利用制限の一時解除                      | 2019-7-5 10:33:49                      | 友たちと連絡をとりたい                     | SNS             | http://                 |              |
| ブロック解除(ウェブ)                    |                                        |                                 |                 |                         |              |
| ブロック解除 (アプリ)                   | < iiiiiiiiiiiiiiiiiiiiiiiiiiiiiiiiiiii | লবর 💦                           | 許可              | ∲<br>[しない               |              |
| <b>1</b> 23                    |                                        |                                 |                 |                         |              |

| 設定項目        | 設定内容                                                                                            |
|-------------|-------------------------------------------------------------------------------------------------|
| ブロック解除申請リスト | 申請内容を表示します。申請時刻、メッセージ、カテゴリ、サイト(URL)が表示されます。                                                     |
| 許可する        | ブロック解除を許可する場合にタップします。<br>ブロックを解除するサイトをリストから選択し、 [許可する] ボタンをタップします。<br>許可されたサイトは見せて良いサイトに追加されます。 |
| 許可しない       | ブロック解除を許可しない場合にタップします。                                                                          |

# 3-2-3 ブロック解除申請(アプリ)を許可する

ブロック解除申請(アプリ)に関する操作をします。

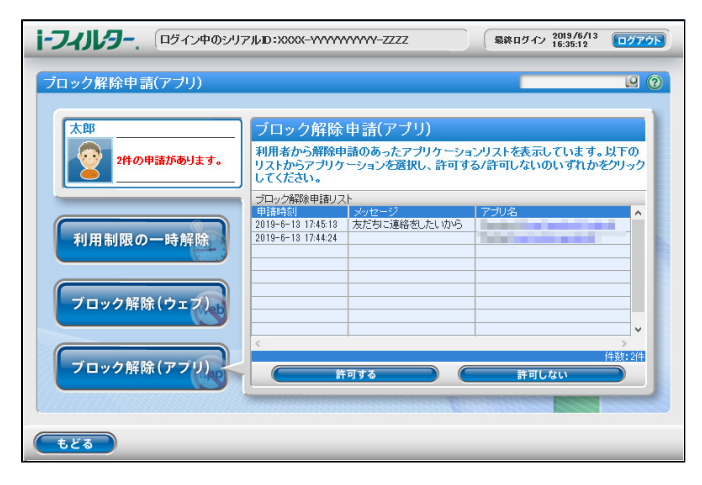

| 設定項目        | 設定內容                                                                                           |
|-------------|------------------------------------------------------------------------------------------------|
| ブロック解除申請リスト | 申請内容を表示します。申請時刻、メッセージ、アプリ名が表示されます。                                                             |
| 許可する        | ブロック解除を許可する場合にタップします。<br>ブロックを解除するアプリをリストから選択し、 [許可する] ボタンをタップします。<br>許可されたアプリは個別設定で許可に設定されます。 |
| 許可しない       | ブロック解除を許可しない場合にタップします。                                                                         |

# 3-3 「i-フィルター」の一時的な解除

「i-フィルター」の一時的な解除では、家族で共用しているタブレットなどを、保護者が使うときにWebフィルタリングやアプリフィルタリングを簡単に無効化することができます。

「i-フィルター」の一時的な解除を行ってもアンインストールはできませんので、必ずシステム設定の保護、およびデバイス管理者機能の保護を無効にしてください。詳しくは『「i-フィルター for Android」インストールマニュアル』【第4章 「i-フィルター」のアンインストール方法】をご覧ください。

# 3-3-1 一時的な解除の方法

# $\bigcirc$ STEP1

以下のいずれかの方法を行います。

● メニューから「一時的な解除」をタップする

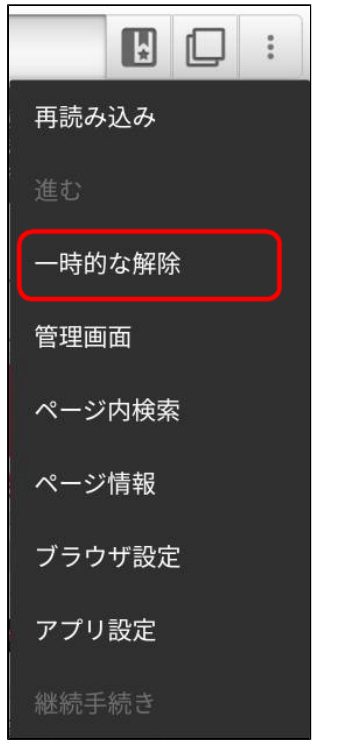

● 通知から「一時的な解除」をタップする

| LTE <b>5</b>                                              | 8          | $\Diamond$ |    | ~ |
|-----------------------------------------------------------|------------|------------|----|---|
| <b>〕</b> i-フィルター・現在 へ<br>i-フィルター<br>利用中                   |            |            |    |   |
| 一時的な解除                                                    |            |            |    |   |
| N Androidシステム<br>この端末を USB で充電<br>タップしてその他のオ <sup>−</sup> | 」<br>プションを | 表示しま       | す。 |   |
|                                                           |            |            |    |   |
|                                                           |            |            |    |   |
|                                                           |            |            |    |   |
|                                                           |            |            |    |   |
|                                                           |            |            |    |   |
|                                                           |            |            |    |   |
| $\bigtriangledown$                                        | 0          |            |    |   |

#### $\bigcirc$ STEP2

ダイアログが表示されるので、管理パスワードを入力します。

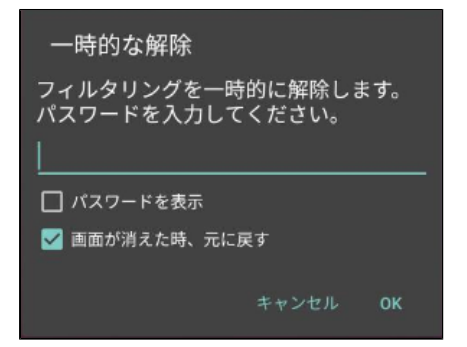

#### <u> 注</u>意

● 一時的な解除を画面を消して終了する場合、ダイアログの「画面が消えた時、元に戻す」にチェックマークをつける必要があります。

#### $\bigcirc$ STEP3

以下が表示され、フィルタリングが解除されます。

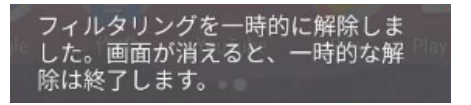

# 3-3-2 一時的な解除の終了方法

# $\bigcirc$ STEP1

以下のいずれかの方法を行います。

• メニューから一時的な解除の終了をタップする

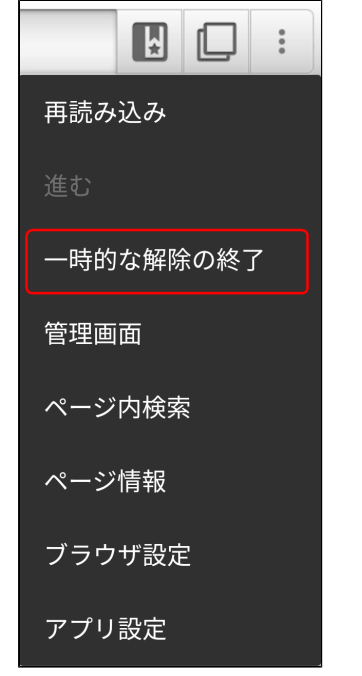

● 通知から一時的な解除の終了をタップする

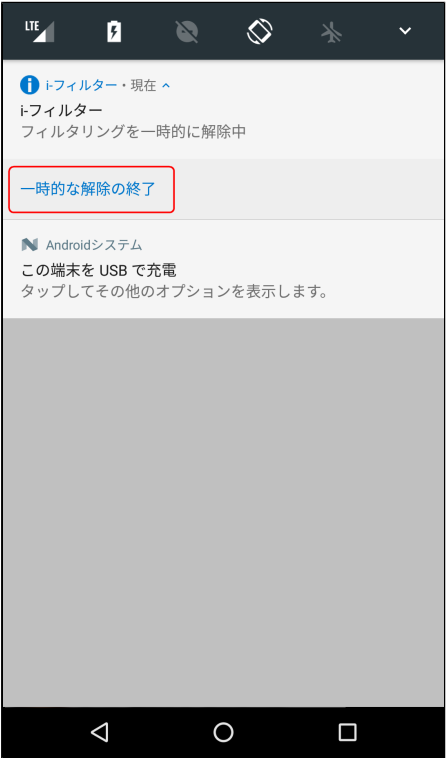

画面を消す

# ● 画面を消して一時的な解除を終了するには、一時的な解除を設定する時に表示されるダイアログの「画面が消えた時、 元に戻す」にチェックマークをつける必要があります。詳しくは【3-3-1 一時的な解除の方法】STEP2をご覧ください。

#### $\bigcirc$ STEP2

以下が表示され、フィルタリング一時解除が終了します。

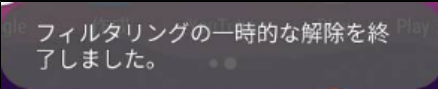

### 🚹 補足

端末の再起動やアプリ更新を行うことでもフィルタリングー時解除を終了できますが、画面にフィルタリングの一時解除を終了する旨は表示されません。

# 「i-フィルター」のシステム設定 第4章

## 4-1 システム設定の各設定方法

- 4-1-1 「i-フィルター」の履歴を保存する
  4-1-2 「i-フィルター」の管理パスワードを設定する
- 4-1-3 「i-フィルター」で配信するメールを設定する
- 4-1-4 「i-フィルター」の無効化や削除の制御を設定する
   4-1-5 「i-フィルター」のライセンス情報を確認する

# 4-1 システム設定の各設定方法

システム設定では「i-フィルター」のフィルタリング以外の各設定をすることができます。[システム設定]ボタンをタップします。

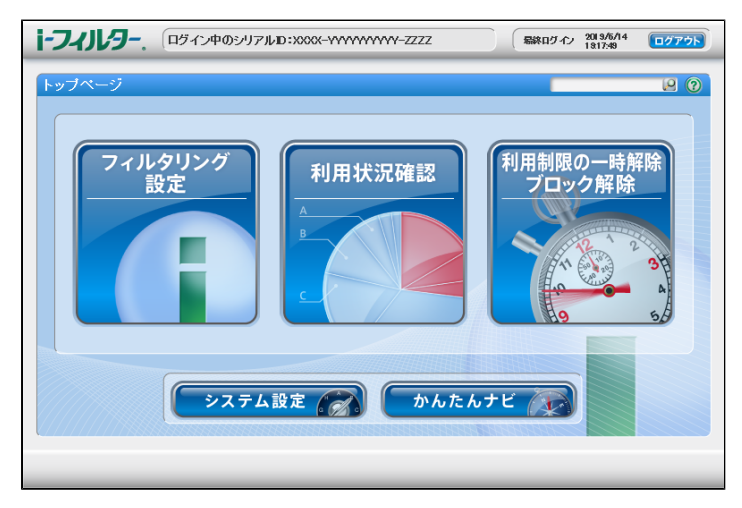

履歴保存、管理パスワード、メール通知に関する設定をすることができます。

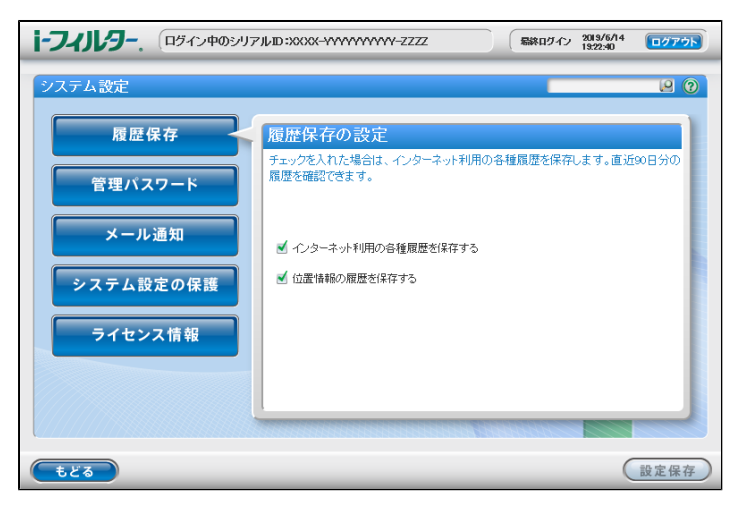

| 設定項目      | 設定內容                            |
|-----------|---------------------------------|
| 履歴保存      | 「i-フィルター」の履歴保存機能の有効、無効を設定します。   |
| 管理パスワード   | 管理パスワードを変更することができます。            |
| メール通知     | メール通知機能の設定をします。                 |
| システム設定の保護 | 「i-フィルター」の無効化、削除につながる機能の制御をします。 |
| ライセンス情報   | 「i-フィルター」のライセンス情報を表示します。        |

# 4-1-1 「i-フィルター」の履歴を保存する

履歴保存では、「i-フィルター」の履歴保存の設定をします。履歴保存の有効、無効を設定し、[設定保存]ボタンをタップします。 「i-フィルター」の履歴は直近90日まで保存されます。

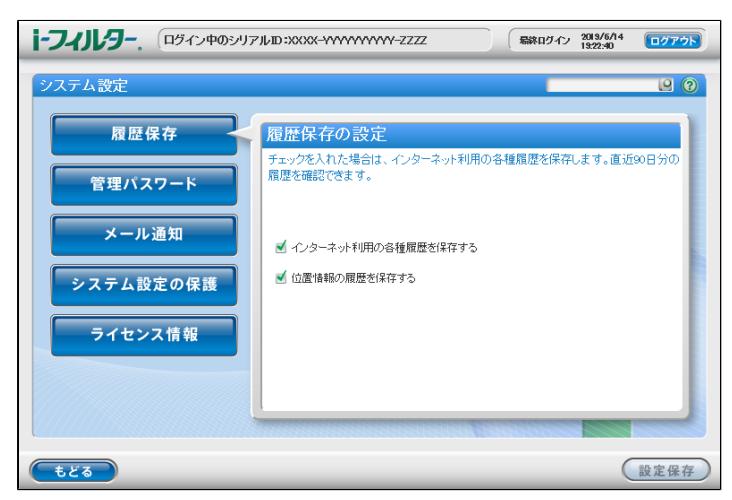

| 設定項目                | 設定內容                                        |
|---------------------|---------------------------------------------|
| インターネット利用の各種履歴を保存する | チェックマークをつけることで、インターネット利用の履歴保存と閲覧機能が有効になります。 |
| 位置情報の履歴を保存する        | チェックマークをつけることで、位置情報の履歴保存と閲覧機能が有効になります。      |

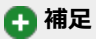

- 履歴保存を無効にした場合、過去の履歴は削除されます。
- 利用状況確認の各項目は利用の履歴保存が有効の場合のみ閲覧可能です。

# 4-1-2 「i-フィルター」の管理パスワードを設定する

管理パスワードでは「i-フィルター」の管理パスワードの設定をします。変更したいパスワードを入力し、 [設定保存] ボタンをタッ プします。

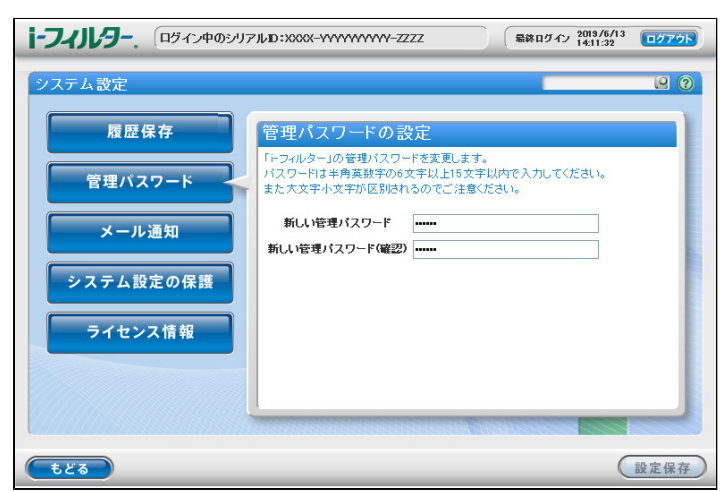

| 設定項目           | 設定內容                          |
|----------------|-------------------------------|
| 新しい管理パスワード     | 新しく設定する管理パスワードを入力します。         |
| 新しい管理パスワード(確認) | 確認のため再度、新しく設定する管理パスワードを入力します。 |

# 🚹 補足

• 管理パスワードとは「i-フィルター」の設定を変えたり、利用状況を確認するときに使う大切なパスワードです。

# 4-1-3 「i-フィルター」で配信するメールを設定する

メール通知では、「i-フィルター」から配信されるメールの設定をします。利用状況の通知、ブロック解除申請、無効化通知の受信設定、E-Mailアドレスの設定ができます。メール通知の各設定をして、[設定保存]ボタンをタップします。E-Mailアドレスの設定を行っていない場合、各メールはお客さま情報登録時のE-Mailアドレス宛てに送信されます。

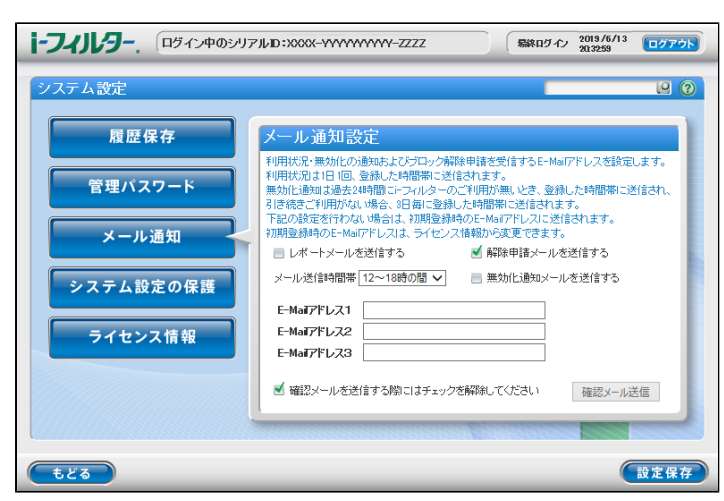

| 設定項目            | 設定內容                                                                                                    |
|-----------------|----------------------------------------------------------------------------------------------------|
| レポートメールを送信する    | チェックマークをつけることで、利用状況のレポートメールを送信します。                                                                                                    |
| 解除申請メールを送信する    | チェックマークをつけることで、ブロック解除申請が出されたときにメールを送信します。                                                                                                    |
| 無効化通知メールを送信する   | チェックマークをつけることで、過去24時間以内にi-フィルターのご利用がないときにメールを送信します。<br>引き続きご利用がない場合、3日ごとにメールを送信します。                                                                                 |
| メール送信時間帯        | レポートメール、無効化通知メールの送信時間帯を設定します。<br>送信時間帯は[0~6時の間/6~12時の間/12~18時の間/18~24時の間]から設定します。                                                                                   |
| E-Mailアドレス1/2/3 | レポートメール、解除申請メール、無効化通知メールを受信するE-Mailアドレスを設定します。<br>E-Mailアドレスは最大3つまで設定することができます。<br>E-Mailアドレスを設定していない場合、レポートメール、解除申請メール、無効化通知メールはお客さま情報<br>登録時のE-Mailアドレス宛てに送信されます。 |

#### 🚹 補足

 ● E-Mailアドレスの設定を確認するために「i-フィルター」から確認メールの送信ができます。確認メールを送信するには、 [確認メールを送信する際にはチェックを解除してください]のチェックをはずし、[確認メール送信]ボタンをタップします。

# 4-1-4 「i-フィルター」の無効化や削除の制御を設定する

システム設定の保護では「i-フィルター」の無効化や削除につながる機器の設定変更を制御します。制御を解除する場合は「システム 設定の保護をする」のチェックマークをはずして、無効にする必要があります。「i-フィルター」をアンインストールする場合は「シ ステム設定の保護をする」および「デバイス管理者機能の保護」のチェックマークをはずして無効にする必要があります。Android端 末のデバイス管理者については、ご利用の端末の取扱説明書をご覧ください。

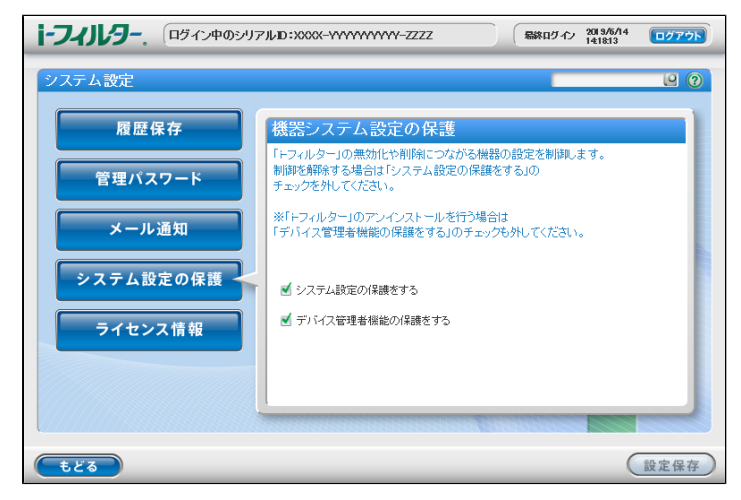

| 設定項目            | 設定內容                                 |
|-----------------|--------------------------------------|
| システム設定の保護をする    | チェックマークをつけることで、システム設定の保護が有効になります。    |
| デバイス管理者機能の保護をする | チェックマークをつけることで、デバイス管理者機能の保護が有効になります。 |

## 🚹 補足

● 「システム設定の保護をする」および「デバイス管理者機能の保護」を変更した場合、設定を反映するには必ず[設定保存]ボタンをタップしてください。

# 4-1-5 「i-フィルター」のライセンス情報を確認する

ライセンス情報では、「i-フィルター」のシリアルID、利用期限の確認ができます。またお申し込み時に登録したお客様情報の変更を することができます。

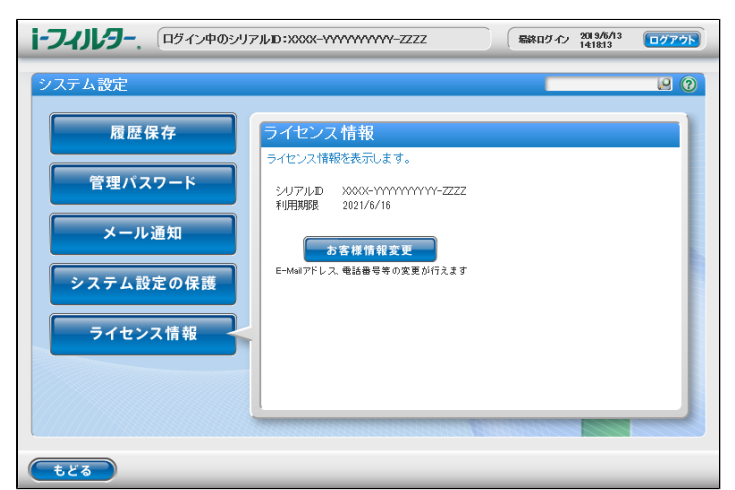

| 設定項目    | 設定内容                                                                     |
|---------|--------------------------------------------------------------------------|
| シリアルID  | 「i-フィルター」のシリアルIDが表示されます。                                                 |
| 利用期限    | 「i-フィルター」をご利用いただける期限日が表示されます。<br>利用期限を過ぎた場合、「i-フィルター」の各機能がご利用いただけなくなります。 |
| お客様情報変更 | お申し込み時に登録したE-Mailアドレス、電話番号などの変更が行えます。                                    |

# 第5章 アプリ警告機能

# 5-1 アプリ起動時の警告表示

# 5-1 アプリ起動時の警告表示

アプリ警告機能を有効にすることで、情報漏えいなどにつながる可能性があるアプリの起動時に警告画面を表示することができます。

### $\bigcirc$ STEP1

「i-フィルター」のブラウザーを起動し、端末のメニューをタップします。メニューに表示されるリストから [アプリ設定] を タップします。

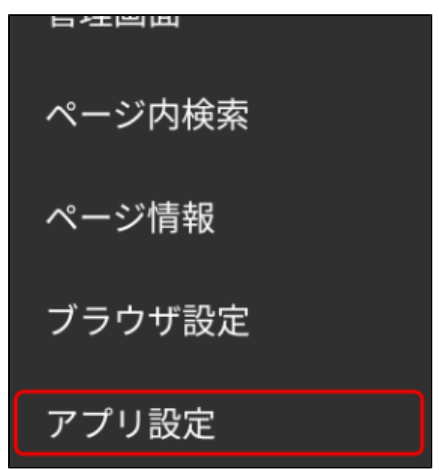

#### ⊖ STEP2

アプリ警告設定の[アプリ警告機能]にチェックマークをつけることで、アプリ警告機能が有効になります。

| フ | アプリ設定                                             |
|---|---------------------------------------------------|
|   | アプリ警告機能                                           |
|   | アプリ警告機能<br>危険性のあるアプリを警告します                        |
|   | <b>警告対象外アプリ一覧</b><br>警告対象外アプリの確認、削除を行うことができま<br>す |
|   | マプリ桂却                                             |

| 設定項目       | 設定內容                                                                                                    |
|------------|----------------------------------------------------------------------------------------------------|
| アプリ警告機能    | 危険性のあるアプリに対して警告を表示する機能の有効 / 無効を切り替えます。                                                                                                   |
| 警告対象外アプリー覧 | アプリの警告画面で「今後このメッセージを表示しない」にチェックマークをつけた<br>アプリが表示されます。<br>警告対象外に設定されたアプリの起動時には警告画面が表示されなくなります。<br>再度、警告画面を表示するには警告対象外アプリー覧から選択し、削除してください。 |

アプリ警告機能を有効にしていると、警告対象のアプリ起動時に警告画面が表示されます。

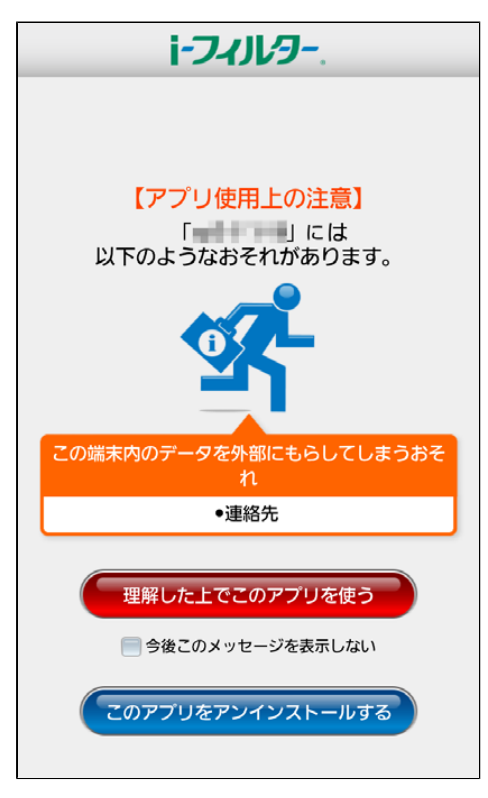

| 設定項目             | 設定内容                                                                                                    |
|------------------|----------------------------------------------------------------------------------------------------|
| アプリ使用上の注意        | アプリの名前と警告内容が表示されます。                                                                                                    |
| 理解した上でこのアプリを使う   | このボタンをタップすることでアプリが起動します。                                                                                                    |
| 今後このメッセージを表示しない  | チェックマークをつけて、 [理解した上でこのアプリを使う] ボタンをタップすることで、警告対象の<br>アプリを対象からはずすことができます。<br>対象外にしたアプリを対象に戻すには「i-フィルター」のブラウザーを起動し、アプリ設定の「警告対象外<br>アプリー覧」から削除します。 |
| このアプリをアンインストールする | アプリを削除する画面に移動します。                                                                                                    |

### 表示される警告の内容は以下の4種類です。

| 電話やショートメッセージを自動的に利用してしまうおそれ  |
|------------------------------|
| この端末内のデータを外部にもらしてしまうおそれ      |
| この端末内のデータを自動的に書き換えてしまうおそれ    |
| アプリ内の課金によって高額な利用料が発生してしまうおそれ |

# 第6章 「設定」アプリ

6-1 システム設定の保護有効時の「設定」アプリ

# 6-1 システム設定の保護有効時の「設定」アプリ

システム設定の保護を有効にすることで、端末の設定アプリを起動した際に「i-フィルター」の「設定」画面が起動します。 通常の設定アプリより一部の機能を制限して設定を変更する画面が表示されます。

| i-フィ        | ルター       |  |
|-------------|-----------|--|
| 0           | 画面        |  |
| (((•        | 無線とネットワーク |  |
| <b>(</b> 1) | 音         |  |
| ۲           | 位置情報      |  |
| Q           | 日付と時刻     |  |
| 0           | 端末情報      |  |

| 設定項目      | 設定内容                         |  |
|-----------|------------------------------|--|
| 画面        | 端末の画面に関する設定ができます。            |  |
| 無線とネットワーク | モバイルネットワーク、Wi-Fiに関する設定ができます。 |  |
| 音         | 端末の音量などに関する設定ができます。          |  |
| 位置情報      | GPS、位置情報に関する設定ができます。         |  |
| 日付と時刻     | 端末の日付と時刻に関する設定ができます。         |  |
| 端末情報      | 端末の状態やバージョン番号の確認などができます。     |  |

# 🚹 補足

- 端末に搭載されている設定アプリについては、ご利用の端末のマニュアルをご参照ください。
- アプリのアンインストールなどを行うにはシステム設定の保護を無効にして、端末に搭載されている設定アプリを使用してください。
   日付と時刻、位置情報、無線とネットワークの設定を変更するのに「i-フィルター」の管理パスワードが必要になることがあ
- 日付と時刻、位置情報、無線とネットワークの設定を変更するのに「i-フィルター」の管理パスワードが必要になることがあります。

#### ○ Android 6.0以上の場合の設定

「i-フィルター」の「設定」画面の初回起動時に、システム設定を変更するために許可設定が必要です。

| ÷ | システム設定の変更 Q                           |
|---|---------------------------------------|
|   | i-フィルター<br>2.01.02.0001               |
|   | システム設定の変更の許可                          |
|   | この権限により、アプリはシステム設定の変更ができる<br>ようになります。 |
|   |                                       |
|   |                                       |
|   |                                       |
|   |                                       |
|   |                                       |
|   |                                       |
|   | i-フィルターのシステム設定の許可が必要<br>です。           |
|   |                                       |

#### ○ Android 7.0以上の場合の設定

「i-フィルター」の「設定」画面で「音」の選択時に、マナーモードへのアクセスの許可設定が必要です。

| ← | マナーモードへのアクセス                    | ۹ |
|---|---------------------------------|---|
| ۲ | カメラ                             |   |
| 0 | Dialer                          |   |
| ۲ | Digital Wellbeing               |   |
| G | Google                          |   |
| ٢ | Google バックアップ トランスポート           |   |
| 2 | Google Play開発者サービス              |   |
|   | Googleサービスフレームワーク               |   |
|   | i-フィルター                         |   |
|   | トフィルターのマナーモードへのアクセス<br>許可が必要です。 |   |

# 🚹 補足

• ご利用の端末やAndroid OSのバージョンによって、文言は異なります。

# 第7章 「i-フィルター」の更新方法

Google Playからインストールされた方は【7-1 Google Playでの「i-フィルター」更新方法】を、Google Play以外でインストールされた 方は【7-2 Google Play以外での「i-フィルター」の更新方法】をご覧ください。

# 7-1 Google Playでの「i-フィルター」更新方法

## 7-2 Google Play以外での「i-フィルター」の更新方法

- 7-2-1 「i-フィルター」の更新通知を受け取る
  7-2-2 「i-フィルター」の更新をする

# 7-1 Google Playでの「i-フィルター」更新方法

最新の「i-フィルター」はGoogle Playより入手できます。Google Playで「i-フィルター」の[自動更新]にチェックマークをつける ことで、常に「i-フィルター」を最新の状態でご利用することができます。

### $\bigcirc$ STEP1

Playストアアプリより「i-フィルター for Android」を表示します。

### ○ STEP2

右上のボタンよりメニューを開き [自動更新] にチェックマークをつけます。

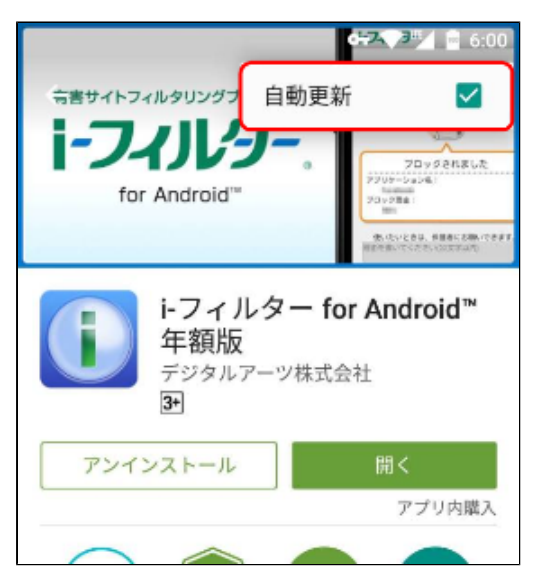

## 🚹 注意

● 自動更新の設定を行うにはPlayストアアプリを起動する必要があります。アプリフィルタリングでPlayストアアプリを 禁止に設定している場合は、許可に変更して、操作を行ってください。

# 🔂 補足

• Playストアアプリのバージョンにより、画面や設定方法は異なる場合があります。

# 7-2 Google Play以外での「i-フィルター」の更新方法

Google Play以外での「i-フィルター」の更新方法について説明します。

# 7-2-1 「i-フィルター」の更新通知を受け取る

最新の「i-フィルター」が配信されると、「i-フィルター」はその更新通知を自動的に受け取ることができます。 更新通知を受け取るには「i-フィルター」の設定で[アップデート通知]にチェックマークをつけます。

### $\bigcirc$ STEP1

「i-フィルター」を起動中にメニューをタップします。

#### ⊖ STEP2

表示されるメニューから [アプリ設定] をタップします。

| 日左里田   |
|--------|
| ページ内検索 |
| ページ情報  |
| ブラウザ設定 |
| アプリ設定  |

### ⊖ STEP3

•

i-フィルター情報の [アップデート通知] にチェックマークをつけます。

| アプリ設定                            |  |
|----------------------------------|--|
|                                  |  |
| その他                              |  |
| <b>デバッグモード</b><br>より詳細なログが出力されます |  |
| アップデート通知                         |  |
| ▲ 補足                             |  |

「i-フィルター情報」の [認証実行] をタップすることで、手動で更新通知を受け取ることができます。

# 7-2-2 「i-フィルター」の更新をする

「i-フィルター」の更新通知を受け取ることで、プログラムの更新をすることができます。「i-フィルター」は常に最新のバージョンを ご利用ください。

#### ■ Android 8.0以上の端末をお使いの場合

#### $\bigcirc$ STEP1

通知に表示される「i-フィルター更新通知」をタップします。メッセージを確認して、[OK]ボタンをタップすることでダウンロードが開始されます。

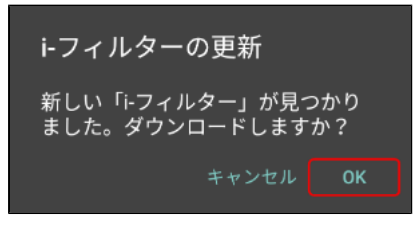

#### <u> (</u>注意

● Wi-Fi回線環境下ではダウンロードの確認画面は表示されず、自動的にダウンロードが開始されます。Wi-Fi回線環境下での更新はSTEP2から操作をしてください。

#### $\bigcirc$ STEP2

ダウンロード完了後、通知に表示される「i-フィルター更新通知」をタップします。メッセージを確認し、[OK] ボタンをタッ プします。

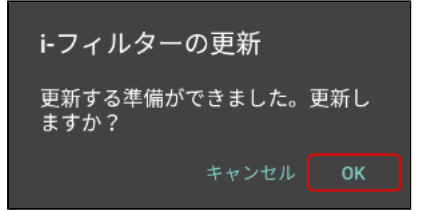

#### ○ STEP3

以下メッセージを確認して[設定]ボタンをタップし、「この提供元のアプリを許可」を有効にします。 これにより、「i-フィルター」の更新と、「i-フィルター」を経由した他アプリのインストールが可能になります。有効にしたら [戻る]ボタンをタップします。

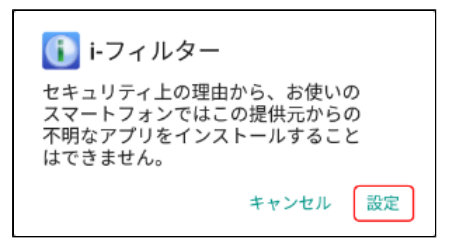

# <u> 注</u>意

● 「i-フィルター」を経由したアプリのインストールを有効にしている場合、この画面は表示されません。

#### ○ STEP4

[インストール] ボタンをタップします。

| 🕕 i-フィルター                                             |                                  |
|-------------------------------------------------------|----------------------------------|
| この既存のアプリにア<br>ストールしますか?既<br>れることはありません。<br>権も必要ありません。 | ップデートをイン<br>存のデータが失わ<br>、特別なアクセス |
| キャンセル                                                 | インストール                           |

#### ■ Android 8.0 未満の端末をお使いの場合

#### $\bigcirc$ STEP1

通知に表示される「i-フィルター更新通知」をタップします。メッセージを確認して、[OK]ボタンをタップすることでダウンロードが開始されます。

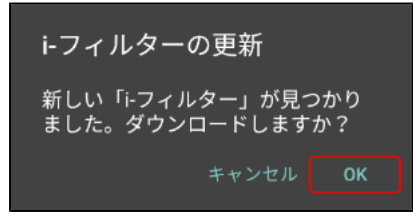

### ⚠ 注意

● Wi-Fi回線環境下ではダウンロードの確認画面は表示されず、自動的にダウンロードが開始されます。Wi-Fi回線環境下 での更新はSTEP2から操作をしてください。

### ⊖ STEP2

ダウンロード完了後、通知に表示される「i-フィルター更新通知」をタップします。メッセージを確認し、[OK] ボタンをタッ プします。

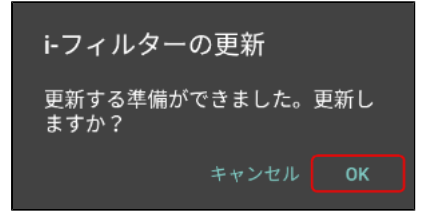

#### $\bigcirc$ STEP3

「i-フィルター」のパスワードを入力し、[OK]ボタンをタップします。「提供元不明のアプリ」のインストールを有効にしたら [戻る] ボタンをタップします。

| i-フィルターパスワード入力                                        |
|-------------------------------------------------------|
| 「提供元不明のアフラ」の設定が<br>無効のため、更新できません。設<br>定を変更すっために、システム設 |
| す。パスワードを入力してくださ<br>い。                                 |
|                                                       |
| □ パスワードを表示                                            |
| キャンセル OK                                              |

# ⚠ 注意

- 「i-フィルター」のシステム設定の保護が無効な場合はパスワードなしで「提供元不明のアプリ」の設定を変更することができます。
- 「提供元不明のアプリ」が有効になっている場合、この画面は表示されません。

## $\bigcirc$ STEP4

[インストール] ボタンをタップします。

| 🚺 i-フィルター                                               |                                 |
|---------------------------------------------------------|---------------------------------|
| この既存のアプリにアッ<br>ストールしますか?既存<br>れることはありません。<br>権も必要ありません。 | ップデートをイン<br>アのデータが失わ<br>特別なアクセス |
| キャンセル                                                   | インストール                          |

# 第8章 付録

- 8-1 フィルタリングカテゴリ一覧
- 8-2 お客さま情報の確認と変更
- 8-3 お問い合わせ

# 8-1 フィルタリングカテゴリ一覧

# ■ 日本のインターネット文化を熟知した67種類のフィルタリングカテゴリ

『ファミリー』『小学生』『中学生』『高校生』『大人』といった簡易分類のほかに、さらに細かな閲覧制限を設定することができます。67種類のカテゴリの中から、「見せて良いカテゴリ」、「見せたくないカテゴリ」を選ぶことができます。

| カテゴリ      |             | 説明                                   |
|-----------|-------------|--------------------------------------|
| アダルト      | 性行為・性風俗     | 過激なヌードや性行為の表現、性風俗店                   |
|           | ヌード・アダルトグッズ | ヌードの表現、アダルトグッズ                       |
|           | グラビア        | 水着・下着姿など露出度の高い姿態の表現                  |
|           | 性教育・性の話題    | 性の話題、性教育、避妊、性病                       |
| 犯罪・暴力     | グロテスク       | 過激な暴力などの表現・画像                        |
|           | 犯罪・武器       | 犯罪テクニック、爆弾、凶器、傷口                     |
|           | 不適切な薬物使用    | 麻薬・脱法ドラッグ、薬物、健康食品の乱用促進や個人輸入代行        |
|           | カルト・テロリズム   | テロ組織・カルト集団、破壊活動に関わったとされる団体の情報        |
| コミュニケーション | 出会い         | 出会い系サイト、メル友募集、恋愛・結婚の斡旋               |
|           | 揭示板         | 掲示板、掲示板専用レンタルサーバー                    |
|           | ブログ         | ブログ、ブログ専用レンタルサーバー                    |
|           | SNS         | 会員同士のつながりを促進するコミュニティサイト              |
|           | 会員向け掲示板     | 会員向けQ&A型コミュニティサイト                    |
|           | ソーシャルブックマーク | インターネットを介したブックマーク共有サービス              |
|           | Webメール      | ブラウザーでのメール送受信、メール転送サービス              |
|           | チャット        | チャット、チャット専用レンタルサーバー                  |
|           | メールマガジン     | メールマガジン配信サイト                         |
|           | ホスティング      | 個人ホームページスペース、ホスティングレンタルサーバー          |
| エンターテイメント | 芸能          | 芸能プロダクション、タレント公式サイト・ファンサイト、芸能ニュース    |
|           | 映画・演劇       | 映画製作・配給会社、作品、劇団、映画俳優                 |
|           | 音楽          | 音楽レーベル、アーティスト公式サイト・ファンサイト、楽曲販売、歌詞検索  |
|           | TV・ラジオ      | 放送局、番組                               |
|           | 漫画・アニメ      | 漫画家公式サイト、作品、ウェブ漫画、漫画ダウンロード販売         |
|           | 動画・音楽配信     | インターネットラジオ、インターネットTV、動画・音楽配信         |
|           | ゲーム         | ゲーム会社公式サイト、ゲーム情報、ブラウザーゲーム            |
|           | スポーツ        | 競技団体・スポーツメーカー・選手公式サイト・スポーツニュース       |
|           | 占い・超常現象     | 占い、UFO、心霊現象、都市伝説                     |
| ショッピング    | ショッピング      | ショッピングサイト、商品情報検索・比較                  |
|           | オークション      | ネットオークション                            |
|           | コンピューター用品   | パソコンメーカー直販サイト                        |
|           | オフィス用品      | オフィス用品メーカー直販サイト                      |
| 不正IT技術    | 不正アクセス技術    | ハッキング・クラッキングの技術                      |
|           | ウイルス技術情報    | ウイルスやスパイウェアなどのプログラム配布・作成技術           |
|           | 違法ソフト・反社会行為 | 違法ソフトウェアコピー、シリアル配布などの権利侵害行為、フィッシング詐欺 |
|           | クラッシャーサイト   | ブラウザーを介してパソコンに悪影響を及ぼすサイト             |

| カテゴリ      |                    | 説明                                                                                           |
|-----------|--------------------|----------------------------------------------------------------------------------------------|
| 地域        | 旅行・観光              | 旅行・観光情報、旅行代理店                                                                                |
|           | タウン情報              | 地域ポータル、地域限定の情報検索サイト                                                                          |
|           | アミューズメント施設         | 遊園地、遊戯場、テーマパーク、多目的施設                                                                         |
|           | 旅客鉄道               | 公共交通機関、道路港湾施設、交通運行情報                                                                         |
|           | グルメ                | 飲食店情報紹介・検索                                                                                   |
| 仕事        | 求人                 | 求人情報サイト、再就職支援、人材派遣                                                                           |
| 金融・経済     | 投資情報               | 金融・株式・投資商品の紹介、取引のアドバイス                                                                       |
|           | オンライントレード          | オンライン金融商品取引                                                                                  |
|           | 消費者金融              | オンラインキャッシング、カードローン、銀行・信販系の個人向け金融                                                             |
|           | インターネット銀行          | インターネット銀行、オンラインでの銀行取引                                                                        |
|           | 不動産                | 不動産物件の賃貸・販売情報                                                                                |
| ギャンブル     | ギャンブル              | 競馬・競輪・競艇・オンラインカジノ・パチンコ、その他の賭博行為                                                              |
|           | 懸賞・くじ              | 宝くじ・ナンバーズ・ロトくじ、懸賞サイト(期間限定は除く)                                                                |
| アルコール・タバコ | アルコール・タバコ          | タバコ・酒造メーカー、成人嗜好品                                                                             |
| 情報サービス    | ニュース               | ニュースサイト、ニュース検索                                                                               |
|           | ポータル               | 総合情報サイト                                                                                      |
|           | 検索エンジン             | ウェブ検索サービス                                                                                    |
|           | 画像・動画検索エンジン        | 画像・動画・音声ウェブ検索サービス                                                                            |
| ツール       | 総合ソフトウェア<br>ダウンロード | ソフトウェア紹介・配布総合サイト                                                                             |
|           | オンラインストレージ         | インターネットを介したファイル保存サービス                                                                        |
|           | アップローダー            | 不特定多数ユーザーでのファイル共有サイト、ファイル共有ソフトウェア<br>情報                                                      |
|           | Web翻訳・URL変換        | ウェブサイト翻訳                                                                                     |
|           | 匿名アクセス・プロキシ        | プロキシサーバー、匿名メール発信、匿名化を目的としたアクセス中継                                                             |
| 宗教        | 宗教                 | 宗教団体(宗教法人・連合・連盟)および、神社・寺院などの宗教施設<br>サイトや宗教信仰・宗教理念・活動内容など詳細に紹介しているサイト<br>(※破壊活動に関与した宗教団体は対象外) |
| 主張        | 誹謗・中傷              | 誹謗、中傷、糾弾、差別                                                                                  |
|           | 主張                 | 個人的嗜好、対立を招く恐れのある表現                                                                           |
|           | いたずら               | 下品な表現、ドッキリ、カンニング                                                                             |
| 行政・教育     | 政府・自治体             | 政府・自治体の運営するサイト                                                                               |
|           | 学校・教育施設            | 学校・公的教育機関の運営するサイト                                                                            |
|           | 軍事・防衛関連            | 国軍などの公的な軍事・防衛組織、軍事・防衛産業企業の公式サイト                                                              |
| その他       | 緊急                 | 緊急性・事件性の高いサイト                                                                                |
|           | 特殊                 | 今あるほかのカテゴリに属さない話題性・フィルタリング需要の高いサイト                                                           |

# ■ 32種類のアプリフィルタリングカテゴリ

『ファミリー』『小学生』『中学生』『高校生』『大人』といった簡易分類のほかに、さらに細かなアプリの起動制限を設定すること ができます。 32種類のカテゴリの中から、「アプリの起動を許可するカテゴリ」、「アプリの起動を禁止するカテゴリ」を選ぶことができます。

| カテゴリ      |              | 説明                                                                                                    |
|-----------|--------------|----------------------------------------------------------------------------------------------------|
| 犯罪・暴力     | 犯罪・暴力        | 犯罪技術解説、武器・凶器や危険物、違法薬物などに関するアプリ<br>暴力・殺傷行為、または凶悪・乱暴・残忍・猟奇的・グロテスクな表現が含まれるアプリ                                                                                                    |
| 不正IT技術    | 不正IT技術       | 不正・違法アクセスの実行を推奨しているアプリ、ハッキング・クラッキングの技術・情報を提供<br>しているアプリ<br>不正なソフト・アプリを配布または検索が可能なアプリ                                                                                             |
| 迷惑行為      | 迷惑行為         | 犯罪を示唆するアプリ、他人に不快感を与える可能性があるアプリ                                                                                                    |
| アダルト      | アダルト         | ポルノ・アダルトに該当する画像・動画などを使用したアプリ<br>実写・描画・文章などによる性行為の描写や映像が含まれるアプリ<br>性風俗店情報や、AVタレント・ビデオ、ヌードグラビア、アダルトグッズなどの販売や紹介に<br>関するアプリ<br>SM(ファッション含む)・緊縛など、強い性的表現があるアプリ<br>性的要素を含む高収入求人に関するアプリ |
|           | セクシー         | 性的興奮を喚起させることに主眼が置かれているが、アダルトほどの制限を<br>設ける必要性が感じられないアプリ<br>性的なものを連想させる表現があっても、画像や直接表現のないアプリ                                                                                       |
|           | 性教育          | 小学生~高校生向けの性に関する具体的な描写や解説を伴う性教育および<br>学術関連アプリ                                                                                                    |
| アルコール     | アルコール・タバコ    | アルコール、タバコ(電子タバコも含む)、酒造メーカーなど、成人嗜好品情報を扱うアプリ<br>飲み会で利用するアプリ、アルコール提供店舗の紹介・検索アプリ<br>アルコール・タバコの使用体験(シミュレーター)が可能なアプリ                                                                   |
| ギャンブル     | ギャンブル        | 公営ギャンブル、オンラインカジノ、その他賭博行為に関するノウハウ集や<br>結果・収支などを管理するアプリ<br>宝くじ、懸賞の応募に主眼が置かれているアプリ                                                                                                  |
| 金融        | 消費者金融        | 消費者金融事業者、カードローンに特化したアプリ                                                                                                    |
| コミュニケーション | 出会い          | 出会い系、異性・同性の紹介事業、恋愛・交際支援を目的としたアプリ<br>通話アプリに関する、友達探しアプリや友達募集掲示板アプリ                                                                                                    |
|           | 掲示板          | 掲示板サイト、または掲示板のまとめサイトを検索・閲覧・投稿できるアプリ<br>掲示板に投稿された記事をまとめたアプリ                                                                                                    |
|           | ブログ          | ブログサイト、またはブログのまとめサイトを検索・閲覧・投稿できるアプリ                                                                                                    |
|           | SNS          | SNS(ソーシャルネットワーキングサービス)のクライアントアプリ<br>自身で「SNS、ソーシャルネットワーク」と説明しているアプリ<br>利用に際し、SNSアカウントへのログインが必須なアプリ                                                                                |
|           | チャット・メッセンジャー | チャット・メッセンジャー機能を有するアプリ                                                                                                    |
|           | 電話           | 電話・FAXに関するアプリ                                                                                                    |
| ゲーム       | ファミリーゲーム     | 親が子どもに対して制限する必要性を感じないゲームアプリ                                                                                                    |
|           | 一般ゲーム        | ファミリーゲームに属さず、通信対戦機能・コミュニケーション機能を有して<br>いないゲームアプリ                                                                                                    |
|           | 対戦ゲーム        | インターネット通信機能を利用して他ユーザーと対戦・協力プレイが行える<br>ゲームアプリ                                                                                                    |
|           | コミュニケーションゲーム | 他ユーザーとゲーム内で交流できる機能を有するゲームアプリ                                                                                                    |
| 情報サービス    | 画像・動画検索エンジン  | インターネット上で公開されている情報をキーワードなどを使って検索できる<br>機能を持つアプリ                                                                                                    |
|           | ニュース         | ニュースを扱うアプリや新聞アプリ<br>(全般的なニュースのほか、経済、芸能・エンタメ、スポーツなどのニュースアプリも含む)                                                                                                    |

| カテゴリ      |               | 説明                                                                                                   |
|-----------|---------------|----------------------------------------------------------------------------------------------------|
| エンターテイメント | 動画再生・配信       | 動画ファイルやコンテンツの再生、録画、編集、ダウンロード、購入が可能なアプリ                                                               |
|           | 音楽・音声         | 音楽・音声ファイルやコンテンツの再生、録音、ダウンロード、購入が可能なアプリ<br>楽器アプリ                                                      |
|           | 占い            | 占い機能(心理的な診断を含む)に主眼を置いたアプリ<br>超常現象、心霊現象や都市伝説(迷信)を紹介・解説しているアプリ                                         |
|           | 電子書籍          | 電子化された書籍や雑誌を閲覧・購入可能なアプリ、紹介しているアプリ                                                                    |
|           | 電子コミック        | 電子化されたコミックを閲覧・購入可能なアプリ、紹介しているアプリ                                                                     |
|           | 壁紙・ライブ壁紙      | スマートフォンの壁紙素材アプリ、テーマを変更するための素材アプリ                                                                     |
| ショッピング    | オンラインショッピング   | オンラインショッピング機能を有するアプリ<br>アフィリエイト機能を利用し、様々な商品を紹介・オンラインショッピング<br>サービスへ<br>誘導しているアプリ<br>ポイントサービスに特化したアプリ |
|           | オークション        | オンラインオークションの落札価格相場検索、出品、落札が行えるアプリ                                                                    |
| ツール       | ブラウザー         | Webブラウザーアプリ(拡張ツール、関連アプリも含む)                                                                          |
|           | ストレージ・アップローダー | オンラインストレージサービスやクラウドサービスへ、ファイル保存・ファイルの<br>アップロードができるアプリ<br>ファイルを公開・共有・ダウンロードするための機能を持つアプリ             |
| 宗教        | 宗教            | 宗教施設、信仰、理念を紹介するアプリや、教徒向け・宗教行事に関するアプリ                                                                 |

# 8-2 お客さま情報の確認と変更

「i-フィルター」サービスページでは、お客さまの登録情報の確認と変更を行うことができます。

# ○「i-フィルター」サービスページ

```
https://sec2.daj.co.jp/ifilter/smph/service/login.php
```

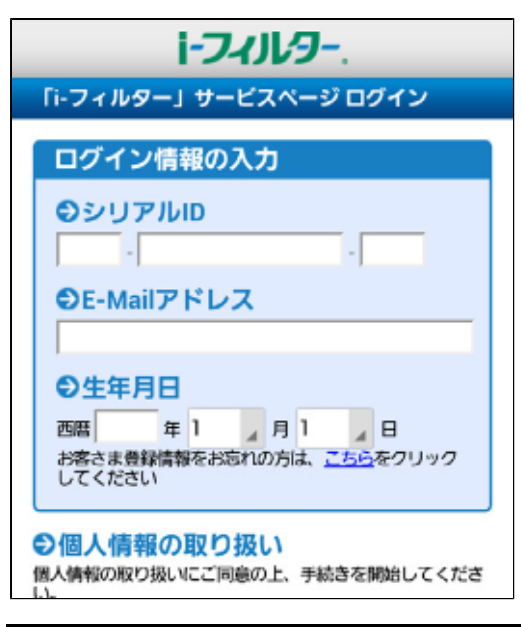

| 設定項目       | 設定內容                           |
|------------|--------------------------------|
| シリアルID     | ご利用中のシリアルIDを入力します。             |
| E-Mailアドレス | お客さま情報に登録しているE-Mailアドレスを入力します。 |
| 生年月日       | お客さま情報に登録している生年月日を入力します。       |

サービスページをご利用いただくには登録されているシリアルID、E-Mailアドレス、生年月日が必要です。

| 「i-フィルター」サービスメニュー                                                                 |                  |  |  |  |
|-----------------------------------------------------------------------------------|------------------|--|--|--|
| ログインされたお客さま                                                                       |                  |  |  |  |
| 様                                                                                 |                  |  |  |  |
| 登録情報を確                                                                            | 認/変更する           |  |  |  |
| ユーザー登録されている情報の確認と<br>変更ができます。<br>住所やE-Mailアドレスなどが変わった際には、<br>登録情報の変更を忘れずに行ってください。 |                  |  |  |  |
| 登録情報の確認・変更                                                                        |                  |  |  |  |
| 設定項目                                                                              | 設定内容             |  |  |  |
| 登録情報を確認 / 変更                                                                      | ユーザー情報の確認、変更を行いま |  |  |  |

# 8-3 お問い合わせ

デジタルアーツ株式会社 サポートセンター

●お問い合わせフォーム: <https://www.daj.jp/ifandroid/contact/>シリアルID と管理パスワードはお問い合わせや各種お手続きの際に必要になりますので、大切に保管してください。

● FAQ 検索サイト: < https://www.daj.jp/cs/ifandroid/faq/>

お客さまからよくいただく質問とその回答を掲載しております。困ったことや「i-フィルター」について知りたいときにご利用くださ い。

www.daj.jp